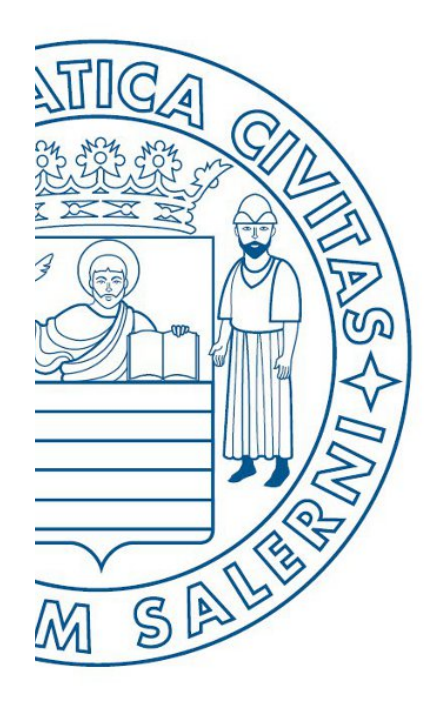

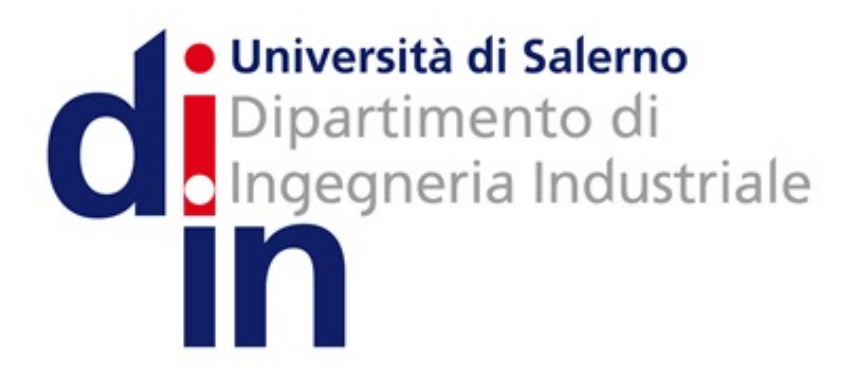

MATLAB

UNIVERSITÀ DEGLI STUDI DI SALERNO

# Fondamenti di Informatica

Introduzione alla programmazione in MATLAB: Parte 1 (M-File e Input/Output)

Prof. Christian Esposito

Corso di Laurea in Ingegneria Meccanica e Gestionale (Classe I)

A.A. 2017/18

- M-File
  - M-File Script
  - M-File Function
- Input/Output

### M-File - 1/2

- Finora abbiamo inserito comandi, istruzioni e funzioni MATLAB direttamente mediante la Command Window
  - Tuttavia, ciò può causare disagio, specialmente quando comandi, istruzioni e funzioni devono essere rieseguiti più volte
    - Magari in più sessioni di lavoro MATLAB distinte
    - Con leggere modifiche
    - Etc

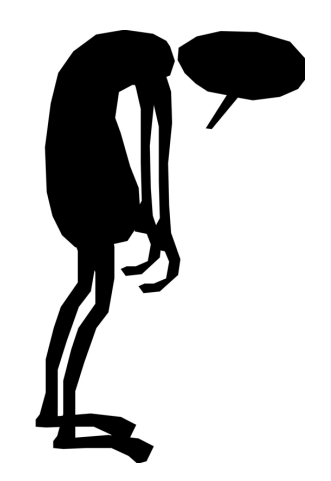

# M-File - 1/2

- Finora abbiamo inserito comandi, istruzioni e funzioni MATLAB direttamente mediante la **Command Window** 
  - Tuttavia, ciò può causare disagio, specialmente quando comandi, istruzioni e funzioni devono essere rieseguiti più volte
    - Magari in più sessioni di lavoro MATLAB distinte
    - Con leggere modifiche
    - Etc
  - MATLAB permette di risolvere questi problemi attraverso l'utilizzo degli *M-File*

## M-File -2/2

- MATLAB consente di memorizzare una sequenza di istruzioni in un file, detto *M-File*
- In particolare, un M-File può essere di due tipi
  - M-File Script: contiene una sequenza di comandi o istruzioni MATLAB, nella stessa forma in cui vengono scritti usando Command Window
  - *M-File Function*: contiene nuove funzioni MATLAB definite dall'utente. In generale, tali funzioni accettano dati in input e restituiscono dati di output, come risultato della loro elaborazione

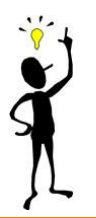

### M-File Script – 1/9

- In MATLAB è possibile <u>rieseguire comandi, istruzioni e funzioni</u> mediante i seguenti passi
  - Creare un file (che conterrà la lista di comandi, istruzioni e funzioni)
  - <u>Salvare</u> il file
  - *Eseguire* il file
- Un file contenente una lista di comandi/istruzioni/funzioni MATLAB viene detto
  - M-File Script
- Ogni M-file Script ha l'estensione .m

## M-File Script – 2/9

• Più precisamente, un M-file Script è

- Un file esterno contenente sequenze di istruzioni MATLAB
  - Digitando il nome del file, comandi/istruzioni/funzioni prese in input da MATLAB sono ottenute direttamente da tale file
- Utile per l'automazione di blocchi di comandi/istruzioni/funzioni MATLAB
  - Come ad esempio calcoli che è necessario eseguire più volte (manualmente) dalla Command Window

#### M-File Script – 3/9

#### • Esempio

- Creare uno script (di nome sommamat.m) che
  - Effettua la somma di due matrici A e B
  - Salva il risultato nella matrice C ed infine lo stampa
- A e B sono definite come segue

• 
$$A = \begin{bmatrix} 2 & 3 \\ 4 & 5 \end{bmatrix}, B = \begin{bmatrix} 6 & 7 \\ 8 & 9 \end{bmatrix}$$

- **SOLUZIONE** MATLAB per sommare A e B
  - Tale soluzione andrà inserita nel file sommamat.m

```
A=[2 3;4 5];
B=[6 7; 8 9];
C=A+B
```

#### M-File Script – 4/9

• Creare uno script con MATLAB

| File | Edit     | Debug      | Parallel | Desktop | Win      | dow | Help    |             |        |   |
|------|----------|------------|----------|---------|----------|-----|---------|-------------|--------|---|
|      | New      |            |          |         | >        | So  | ript    |             | Ctrl+N | f |
|      | Open     |            |          | Ctrl+   | 0        | Fu  | unction |             |        | Γ |
|      | Close C  | ommand     | Window   | Ctrl+   | w        | C   | lass    |             |        | v |
|      | Import   | Data       |          |         |          | Fi  | gure    |             |        | в |
|      | Save We  | orksnace / | ٨e       | Ctrl+   | <u>د</u> | Va  | ariable |             |        | Г |
|      | Save we  | лкэрасси   | -3       | curr    | -        | Μ   | lodel   |             |        | Ŀ |
|      | Set Path |            |          |         |          | G   | UI      |             |        | Ŀ |
|      | Preferer | nces       |          |         |          | D   | eployme | ent Project |        |   |
|      | Page Se  | tup        |          |         |          |     |         |             |        |   |
|      | Print    |            |          | Ctrl+   | Р        |     |         |             |        |   |
|      | Print Se | lection    |          |         |          |     |         |             |        |   |
|      | 101.1    |            |          |         |          |     |         |             |        |   |

#### M-File Script – 4/9 (Versioni più recenti di MATLAB)

• Creare uno script con MATLAB

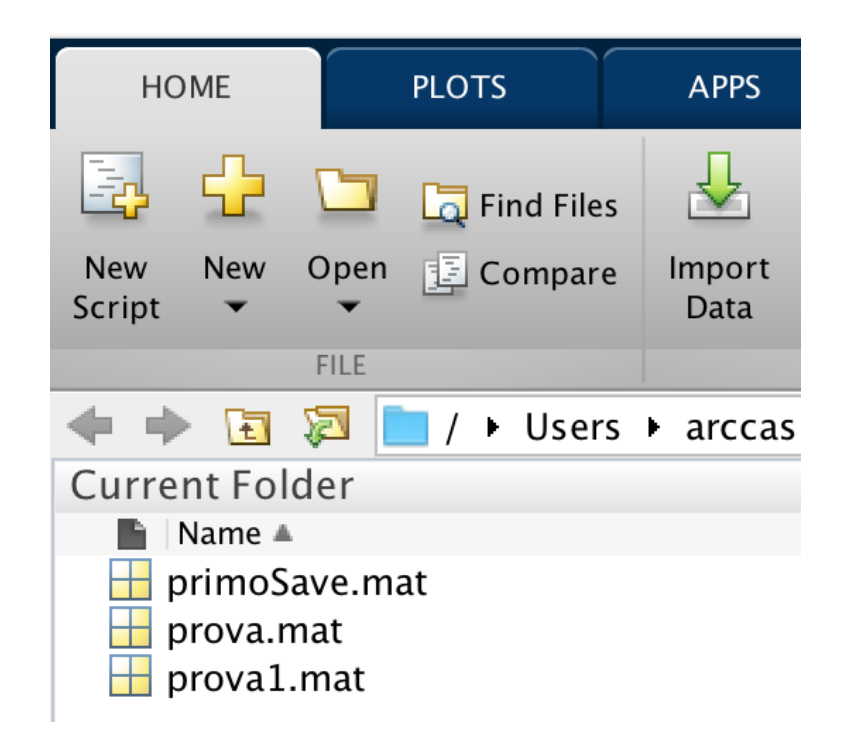

#### M-File Script – 4/9 (Versioni più recenti di MATLAB)

• Creare uno script con MATLAB

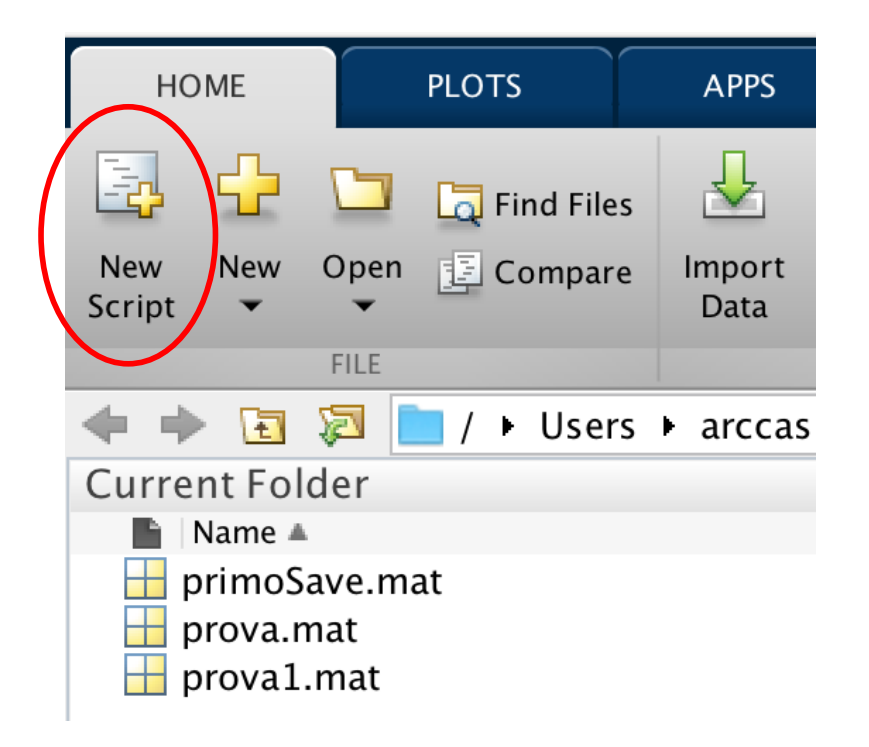

#### M-File Script – 4/9 (Utilizzando la Command Window)

• Creare uno script con MATLAB utilizzando il comando edit

| Command Window       | 📝 Editor – untitled7 |  |  |  |  |
|----------------------|----------------------|--|--|--|--|
| >> edit              | untitled7 🗙 🕂        |  |  |  |  |
| $f_{\frac{x}{2}} >>$ | 1                    |  |  |  |  |
|                      |                      |  |  |  |  |
|                      |                      |  |  |  |  |
|                      |                      |  |  |  |  |
|                      |                      |  |  |  |  |
|                      |                      |  |  |  |  |
|                      |                      |  |  |  |  |

# M-File Script – 5/9

- Editor di *M-File Script*
- Inserire le istruzioni MATLAB mediante l'**Editor** di *M-file Script*

| 1 📝          | Editor - Untitle          | d2*        |              |                |                |                 |                |              |     |       |     |              | ×   |
|--------------|---------------------------|------------|--------------|----------------|----------------|-----------------|----------------|--------------|-----|-------|-----|--------------|-----|
| <u>F</u> ile | <u>E</u> dit <u>T</u> ext | <u>G</u> o | <u>C</u> ell | T <u>o</u> ols | De <u>b</u> ug | <u>D</u> esktop | <u>W</u> indow | <u>H</u> elp |     |       |     |              | XSK |
| : 🛅          | 🗃 🛃   🐰                   | <b>h</b> ( | <b>)</b>     | 6 🦉            | 1 - 🗉          | M 🖛 🔿           | f0 돈           | - 🖷          | 🗶 🖷 | 1 1 1 | 繪 . | $\sim f_{x}$ |     |
| ; +=<br>=    | Ç=   - 1.0                | +          | ÷            | 1.1            | × %            | x* <b>0</b>     |                |              |     |       |     |              |     |
| 1            | A=[2 3                    | ;4 5]      | ;            |                |                |                 |                |              |     |       |     |              |     |
| 2            | B=[6 7                    | ; 8 9      | 9];          |                |                |                 |                |              |     |       |     |              |     |
| 3            | C=A+B                     |            |              |                |                |                 |                |              |     |       |     |              | -   |
|              |                           |            |              |                |                |                 |                |              |     |       |     |              |     |

### M-File Script – 6/9

• **Salvare** l'*M-File Script* (il .m viene automaticamente aggiunto)

| 📝 Editor - Untitled2* |                   |              |                 |              |                |                |             |  |
|-----------------------|-------------------|--------------|-----------------|--------------|----------------|----------------|-------------|--|
| <u>F</u> ile          | <u>E</u> dit      | <u>T</u> ext | <u>G</u> o      | <u>C</u> ell | T <u>o</u> ols | De <u>b</u> ug | <u>D</u> es |  |
|                       | <u>N</u> ew       |              |                 |              |                | >              | <b>A</b> •  |  |
|                       | <u>O</u> pen      |              |                 |              |                | Ctrl+O         | ×*          |  |
|                       | Open S            | election     | 1               |              |                | Ctrl+D         |             |  |
|                       | Close Editor      |              |                 |              |                |                |             |  |
|                       | Close             |              |                 |              |                |                |             |  |
|                       | <u>C</u> lose U   | Ctrl+W       |                 |              |                |                |             |  |
|                       | <u>S</u> ave      | Ctrl+S       |                 |              |                |                |             |  |
|                       | Save <u>A</u> s   |              |                 |              |                |                |             |  |
|                       | Sa <u>v</u> e All |              |                 |              |                |                |             |  |
|                       | Save Fil          | e and P      | u <u>b</u> lish | 1            |                |                |             |  |
|                       | P <u>u</u> blish  | Config       | uratio          | n for U      | ntitled2       | >              |             |  |
|                       | Sou <u>r</u> ce   | Control      |                 |              |                | >              |             |  |

#### M-File Script – 6/9 (Versioni più recenti di MATLAB)

• **Salvare** l'*M-File Script* (il .m viene automaticamente aggiunto)

| 单 MA       | TLAB               | Window      | Help   |
|------------|--------------------|-------------|--------|
|            |                    |             |        |
| НОМЕ       |                    | PLOTS       | APPS   |
| 🕂 🖸        |                    | 📮 Find Fil  | es 🔶   |
| New Oper   | n Save             | Compa E     | re 🔻 🖓 |
| <b>• •</b> | •                  | 📥 Print 🕚   | •Q     |
| 4          |                    | Save        | ₩S NA  |
| Current F  |                    | Save As     | 企業S    |
| Name       | A 🗳                | Save All    |        |
| primo      | oS<br>I.r<br>1.mat | Save Copy A | s      |

#### M-File Script – 6/9 (Versioni più recenti di MATLAB)

• **Salvare** I'*M-File Script* (il .m viene automaticamente aggiunto)

| New   | Open                        | Save<br>FILE | G Find Files<br>E Compare ▼<br>Print ▼ | ← ↔<br>Go To ←<br>← Find ←<br>NAVIGATE | Insert 🛃 fx<br>Comment % %<br>Indent 🛐 🛃<br>EDIT | ; <b>[</b> ¶] ▼<br>3 %]<br>] <b>[</b> ] | Breakpoints | Run |
|-------|-----------------------------|--------------|----------------------------------------|----------------------------------------|--------------------------------------------------|-----------------------------------------|-------------|-----|
| (n n) | <ul> <li>•</li> </ul>       | 2            | / ► Users ►                            | arccas ► Do                            | cuments 🕨 MATL                                   | AB                                      |             |     |
| Curre | ent Fol<br>Name ▲<br>primoS | der<br>ave   |                                        | ©<br>Selec                             | <b>Editor – u</b> Editor – u t File for Save As  | ntitled3*                               |             |     |
|       | prova.<br>prova1            | .ma          | Save As:<br>Tags:                      | sommamat                               |                                                  |                                         | ~           |     |
|       |                             |              | Where:                                 | MATLAB                                 |                                                  | \$                                      |             |     |
|       |                             |              | Fo                                     | rmat: MATLA                            | .B Code files (*.m)                              | \$                                      |             |     |
|       |                             |              |                                        |                                        |                                                  | Cance                                   | Save        |     |

## M-File Script – 6/9

• **Salvare** l'*M-File Script* (il .m viene automaticamente aggiunto)

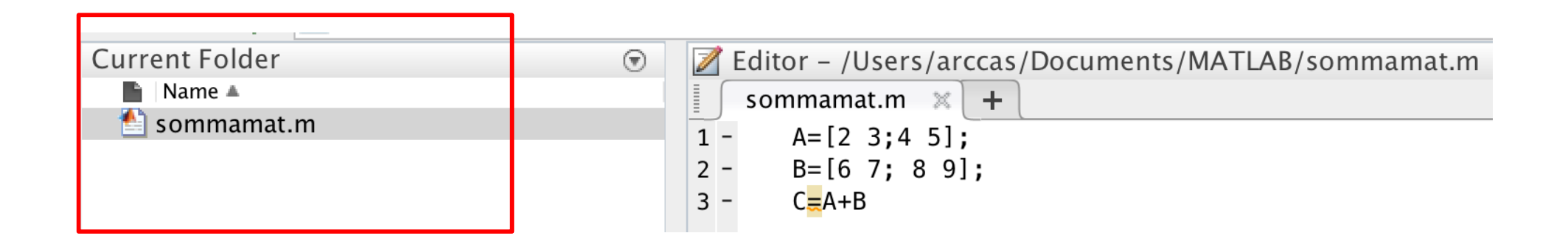

# M-File Script – 7/9

- Eseguire l'*M-File Script* mediante la Command Window
  - L'M-File Script deve essere memorizzato nella Current Directory
  - Per eseguirlo è sufficiente digitare nella Command Window il nome del file script (senza estensione .m)

#### • Esempio

• Supponiamo di aver memorizzato il file script dell'esempio precedente nella Current Directory, con il nome di **sommamat.m** 

| >> sommamat |          |  |  |  |  |
|-------------|----------|--|--|--|--|
| C =         |          |  |  |  |  |
| 8<br>12     | 10<br>14 |  |  |  |  |

| Current Folder | Workspace                          |
|----------------|------------------------------------|
| 🛅 📷 🗃 🖬 😽   s  | itac <u>k</u> : 🏼 🎶 Select data to |
| Name 📥         | Value                              |
| A              | [2,3;4,5]                          |
| \rm В          | [6,7;8,9]                          |
| 🗄 C            | [8,10;12,14]                       |
|                |                                    |

### M-File Script – 8/9

- Gli *M-File Script* possono operare su variabili esistenti nel Workspace, oppure possono crearne di nuove
  - Tutte le variabili che che vengono create da tali script rimangono nel Workspace e possono essere usate per effettuare ulteriori calcoli

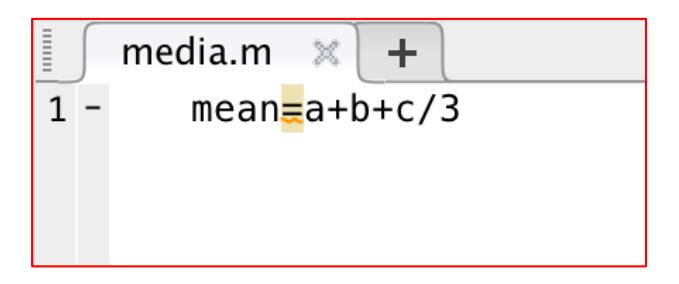

Script per calcolare la media di 3 numeri

| Workspace |       | $\overline{\mathbf{v}}$ |  |  |  |
|-----------|-------|-------------------------|--|--|--|
| Name 🔺    | Value |                         |  |  |  |
|           |       |                         |  |  |  |
|           |       |                         |  |  |  |
| Workspace |       |                         |  |  |  |

### M-File Script – 8/9

- Gli *M-File Script* possono operare su variabili esistenti nel Workspace, oppure possono crearne di nuove
  - Tutte le variabili che che vengono create da tali script rimangono nel Workspace e possono essere usate per effettuare ulteriori calcoli

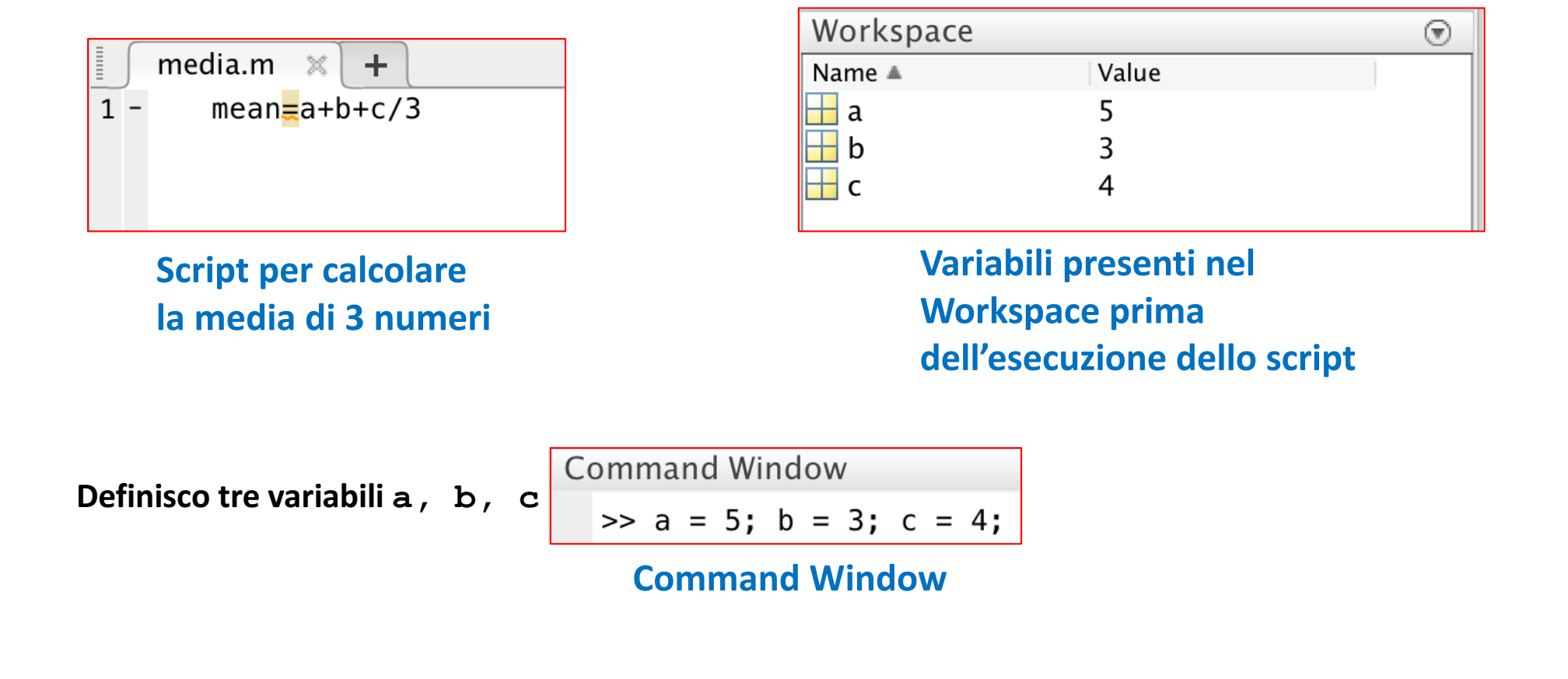

- Gli *M-File Script* possono operare su variabili esistenti nel Workspace, oppure possono crearne di nuove
  - Tutte le variabili che che vengono create da tali script rimangono nel Workspace e possono essere usate per effettuare ulteriori calcoli

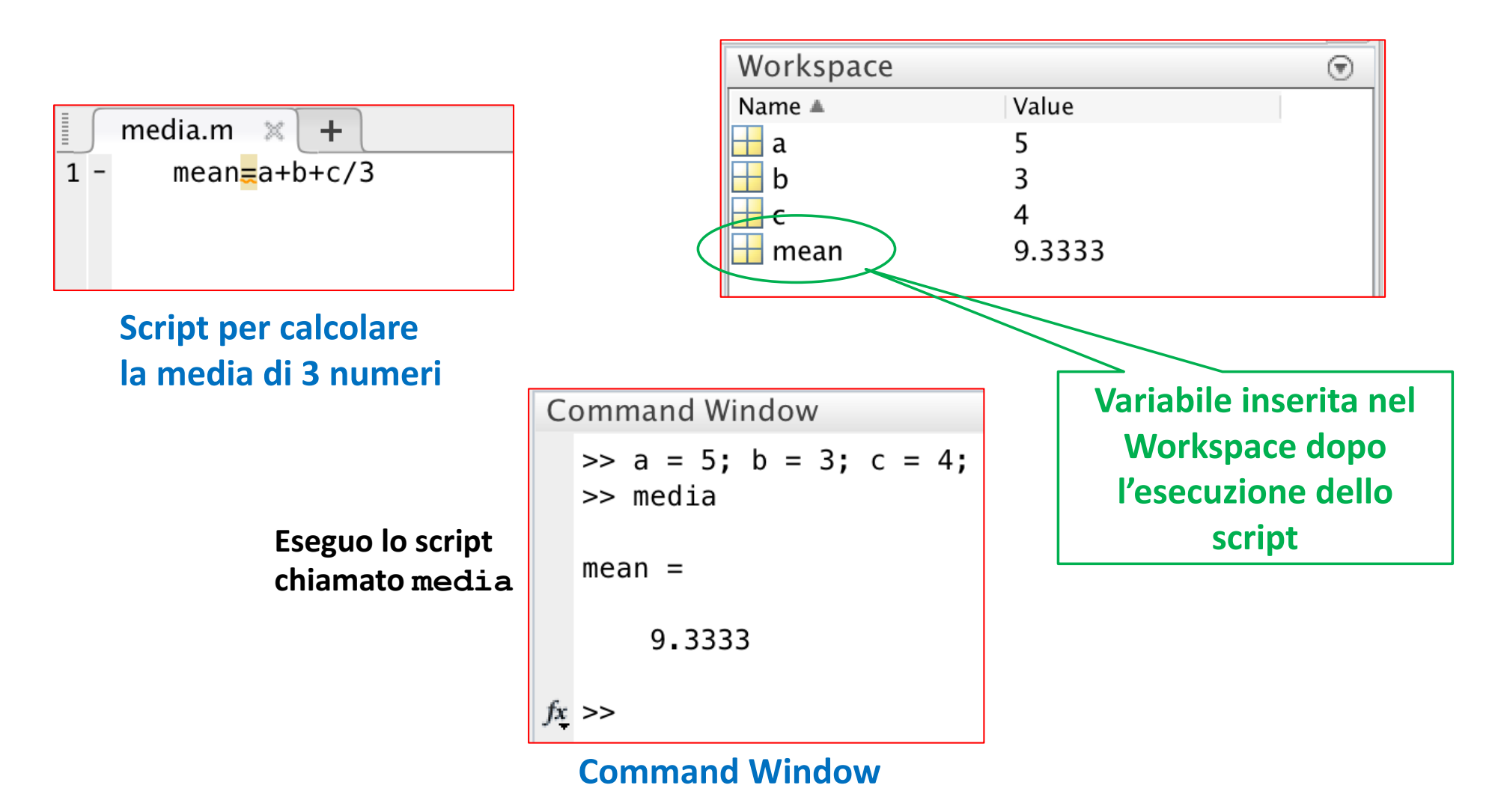

### M-File Script – 8/9

- Gli *M-File Script* possono operare su variabili esistenti nel Workspace, oppure possono crearne di nuove
  - Tutte le variabili che che vengono create da tali script rimangono nel Workspace e possono essere usate per effettuare ulteriori calcoli

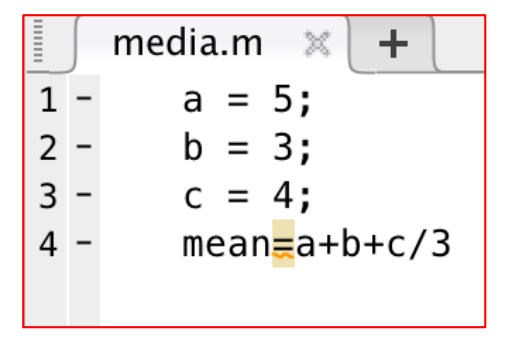

Script per calcolare la media di 3 numeri

| Workspace |       | $\overline{\mathbf{O}}$ |  |  |  |
|-----------|-------|-------------------------|--|--|--|
| Name 🔺    | Value |                         |  |  |  |
|           |       |                         |  |  |  |
|           |       |                         |  |  |  |
| Workspace |       |                         |  |  |  |

## M-File Script – 8/9

- Gli *M-File Script* possono operare su variabili esistenti nel Workspace, oppure possono crearne di nuove
  - Tutte le variabili che che vengono create da tali script rimangono nel Workspace e possono essere usate per effettuare ulteriori calcoli

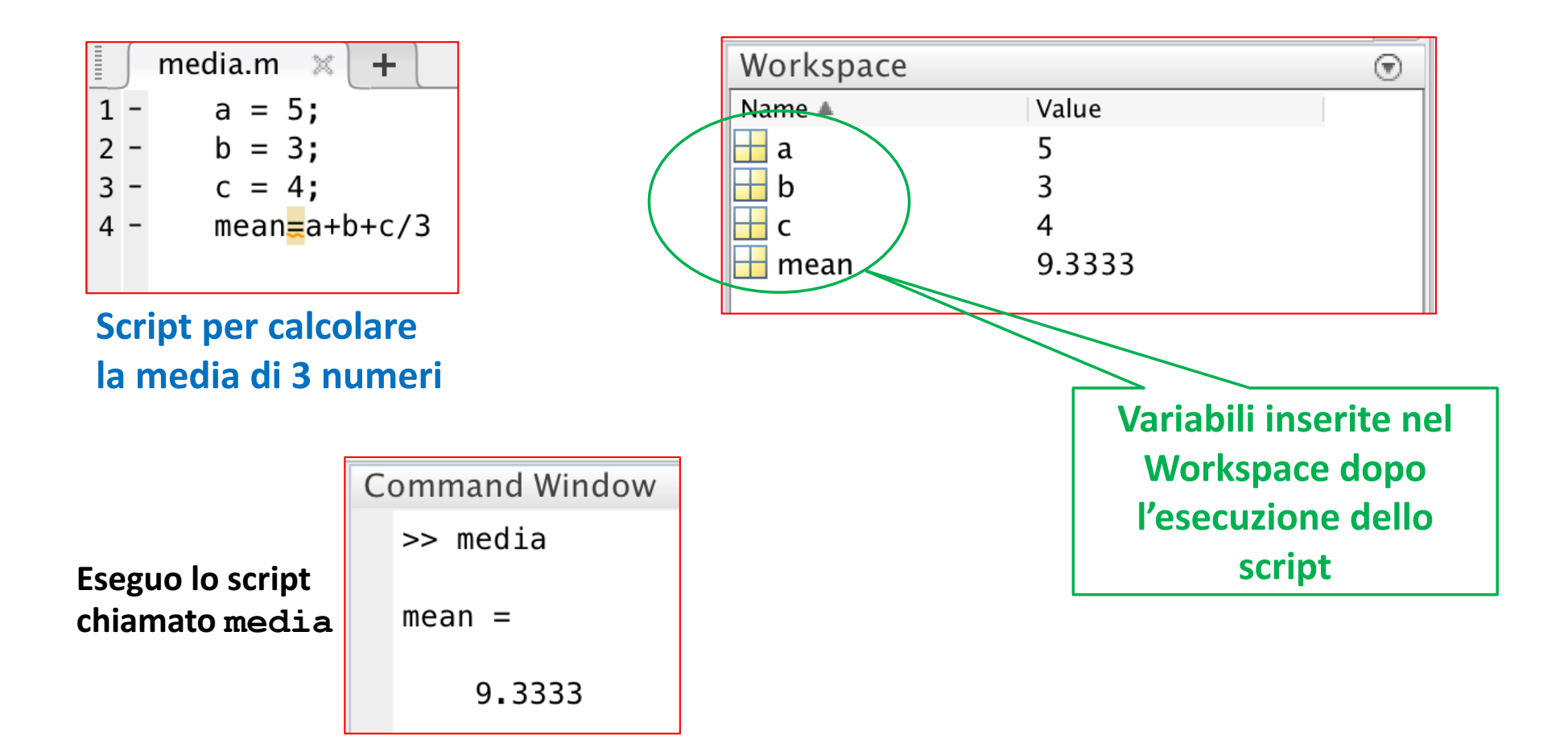

# M-File Script – 9/9

• M-File Script

#### • VANTAGGI:

• È possibile modificare (se necessario) comandi/istruzioni/funzioni nel file una sola volta, ed eseguire tale file (script) più volte

#### • SVANTAGGI:

- Tutte le variabili create all'interno dello script sono aggiunte al Workspace, e questo può portare a problemi indesiderati
  - Ad Esempio
    - Alcune variabili già esistenti nel Workspace vengono sovrascritte
    - Lo stato di alcune variabili già esistenti nel Workspace viene modificato
    - Etc

# Commenti in MATLAB – 1/3

- Gli M-File Script (ma anche gli M-File Function) possono contenere qualsiasi serie di istruzioni/comandi/funzioni MATLAB, ma anche <u>commenti</u>
  - Qualsiasi testo che segue un segno di percentuale (%) su una data linea è detto testo di <u>commento</u>
  - <u>I commenti</u>
    - Possono apparire
      - Su linee distinte rispetto alle istruzioni MATLAB
      - Alla fine di una istruzione MATLAB
    - Non vengono processati da MATLAB
  - L'aggiunta di commenti è essenziale per la comprensione di programmi costituiti da un gran numero di istruzioni
    - A maggior ragione se il programma deve essere compreso da persone diverse dal suo autore

```
Esercizio1 Esercitazione2.m 💥 🕂
    % Esercizio 1 dell'Esercitazione 2
    % matrice
    format bank % per notazione con 2 cifre decimali (maggiori dettagli in seguito)
    m = [55.506.506.25]
        40 43 37 50 45
        1000 1100 1000 1200 1100 ];
    % a)
    guadagno_operaio_settimana = m(1,:) .* m(2,:)
    % b)
    guadagno_operai_settimana = sum(guadagno_operaio_settimana)
    % c)
    pezzi_prodotti = sum(m(3,:))
    % d)
    costo_medio_pezzo = guadagno_operai_settimana / pezzi_prodotti
    % e)
    ore_totali = sum(m(2,:));
    ore_medie_pezzo = ore_totali / pezzi_prodotti
    % f)
    format short % maggiori dettagli in seguito
    efficienza_operai=m(2,:) ./ m(3,:)
    operaio_piu_efficiente = max(efficienza_operai)
    operaio_meno_efficiente = min(efficienza_operai)
                                                                                   26/88
```

#### Commenti in MATLAB – 2/3

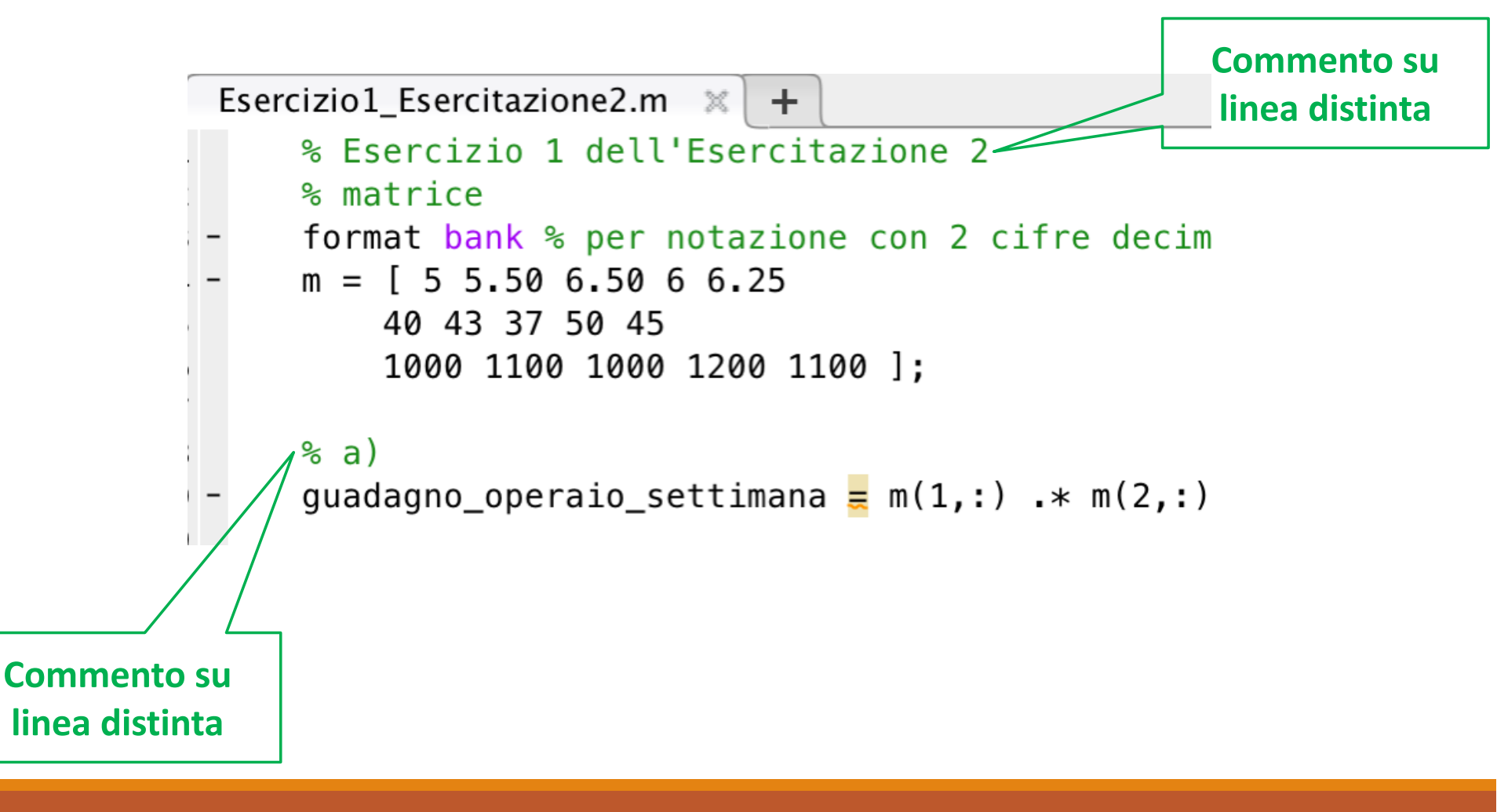

#### Commenti in MATLAB – 3/3

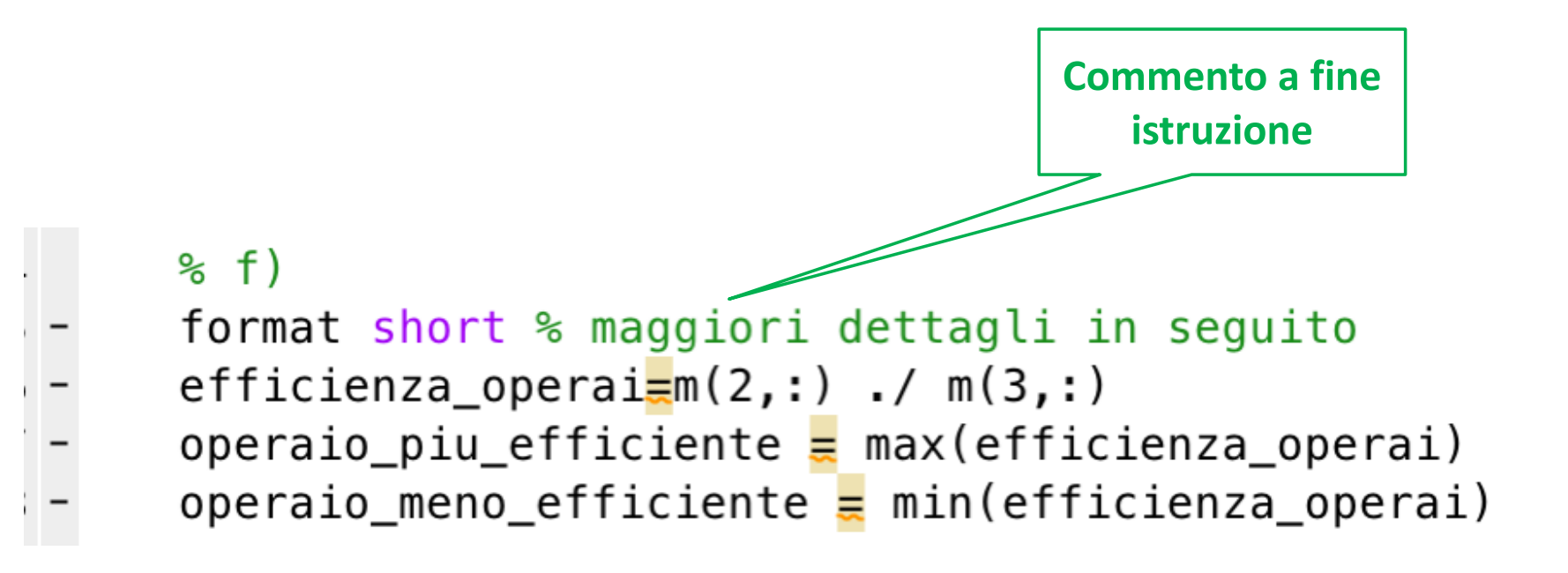

#### Funzioni – 1/4

- Una funzione è un segmento (blocco) autonomo di programma che esegue un compito specifico
- In termini più formali, una funzione (detta anche subroutine, metodo, procedura o sottoprogramma) è una porzione di codice all'interno di un programma più ampio, che svolge un compito specifico e può essere relativamente indipendente dal resto del codice
- Le funzioni rappresentano le basi per costruire programmi più complessi

Input

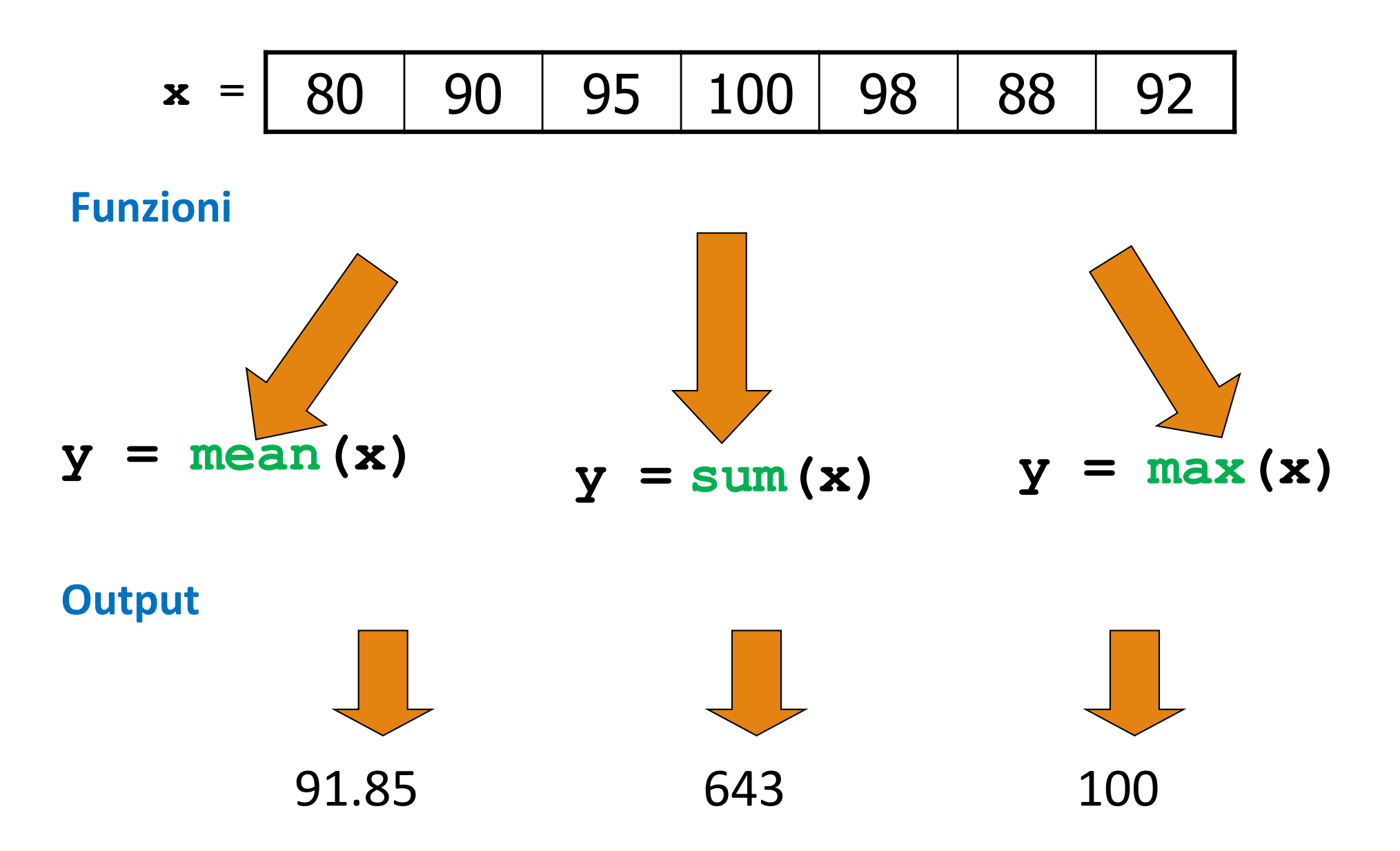

#### Funzioni – 2/4

 Una funzione è un segmento (blocco) autonomo di programma che esegue un compito specifico

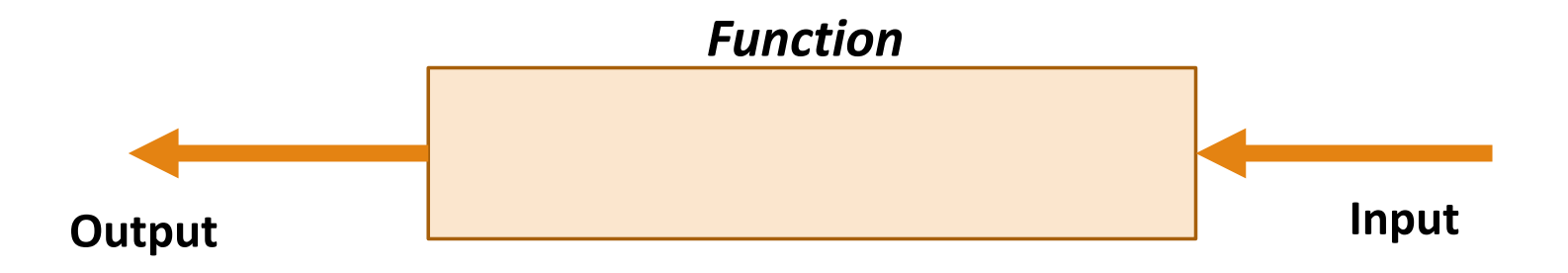

#### Funzioni – 2/4

 Una funzione è un segmento (blocco) autonomo di programma che esegue un compito specifico

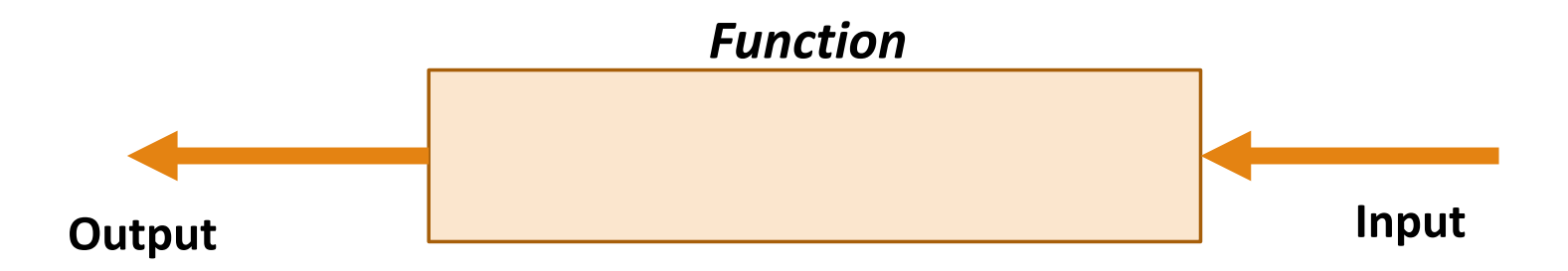

- Una funzione può
  - Accettare uno o più (ma anche zero) argomenti in input
  - Restituire uno o più (ma anche zero) argomenti in output

#### Funzioni – 3/4

- Una funzione può essere vista come una sorta di *"black box"*
  - Il suo codice sorgente ed il suo Workspace (stato) risultano nascosti al chiamante
    - Una funzione comunica con il "mondo esterno" soltanto usando le proprie variabili di input e output

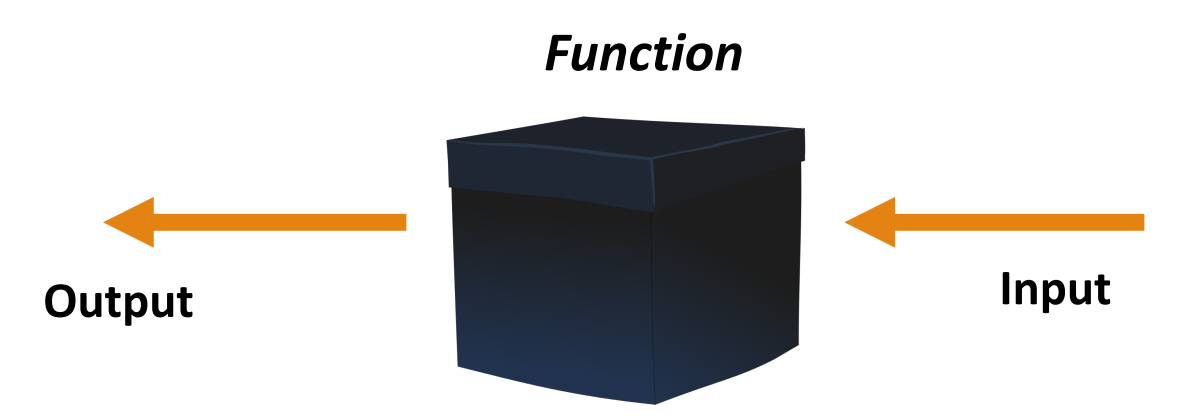

#### Funzioni – 4/4

• Perché usare le funzioni?

#### • Riusabilità

 Una funzione può essere usata più volte, senza necessità di riscrivere ogni volta il codice sorgente (istruzioni) che essa contiene

#### • Leggibilità del codice

- Un programma che risolve un problema complesso, può essere suddiviso più sotto-programmi (funzioni), ognuno dei quali risolve un sotto-problema (*divide-et-impera*)
- Gestibilità del codice

### M-File Function - 1/11

- MATLAB mette già a disposizione diverse funzioni, dette funzioni built-in
  - Alcune delle quali sono state utilizzate nelle lezioni precedenti
    - Ad esempio **max**, **sum**, **sqrt**, etc
- Inoltre, MATLAB permette all'utente di creare proprie funzioni, dette funzioni <u>user-defined</u>

## M-File Function -2/11

• Vediamo come creare in MATLAB una funzione *user-defined* 

• <u>Sintassi</u> per creare una *funzione* definita dall'utente

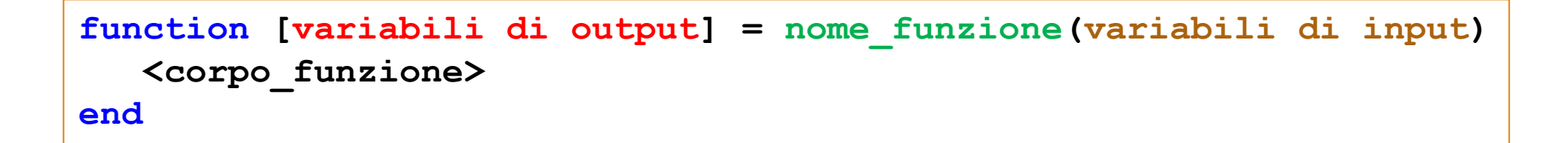
```
function [variabili di output] = nome_funzione(variabili di input)
      <corpo_funzione>
end
```

- Le variabili di output sono quelle i cui valori vengono calcolati dalla funzione, utilizzando i valori delle variabili di input
  - Le **variabili di output** sono racchiuse tra <u>parentesi quadre</u> (che sono facoltative quando c'è un solo output)
- Le **variabili di input** devono essere racchiuse tra <u>parentesi</u> <u>tonde</u>
- La parola **function** nella riga di definizione della funzione deve essere scritta in <u>lettere minuscole</u>

• Vediamo come creare in MATLAB una funzione *user-defined* 

• <u>Sintassi</u> per creare una *funzione* definita dall'utente

```
function [out1,out2,...,outN] = nome_funzione(in1,in2,...,inM)
      <corpo_funzione>
end
```

- Vediamo come creare in MATLAB una funzione *user-defined*
- Sintassi per creare una funzione definita dall'utente

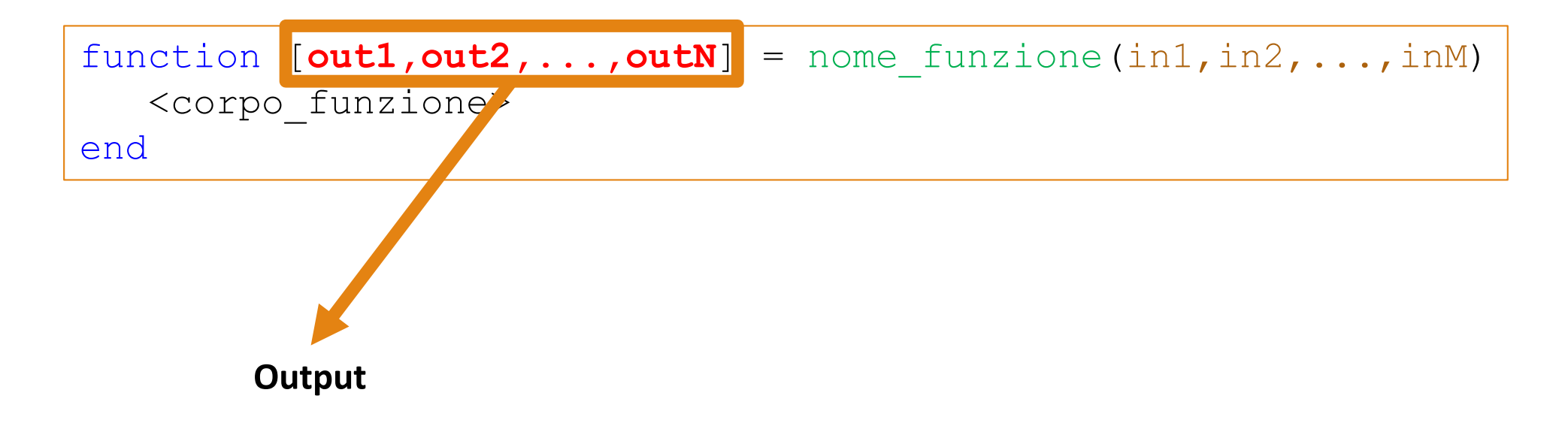

- Vediamo come creare in MATLAB una funzione *user-defined*
- <u>Sintassi</u> per creare una *funzione* definita dall'utente

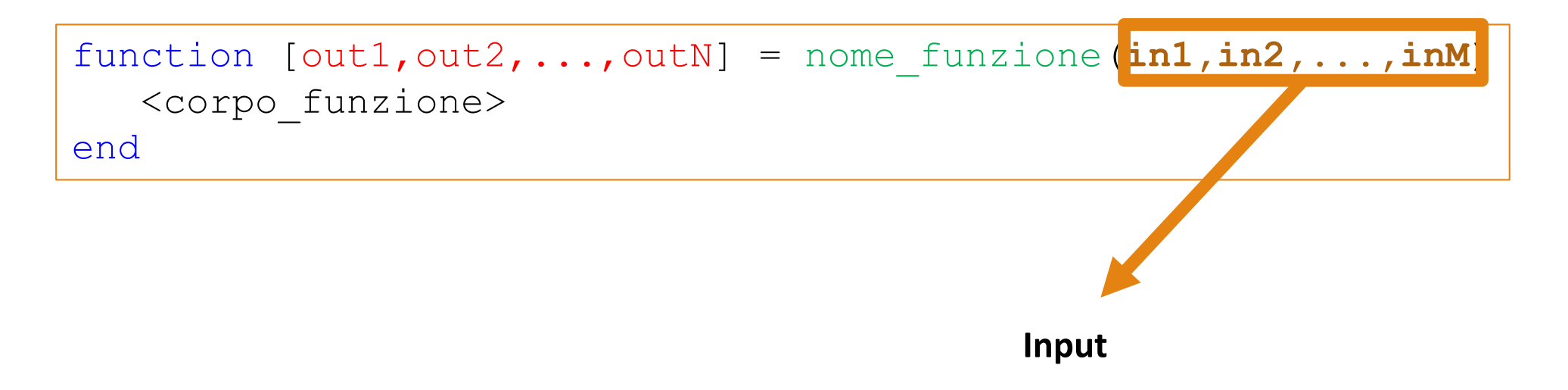

- Vediamo come creare in MATLAB una funzione *user-defined*
- <u>Sintassi</u> per creare una *funzione* definita dall'utente

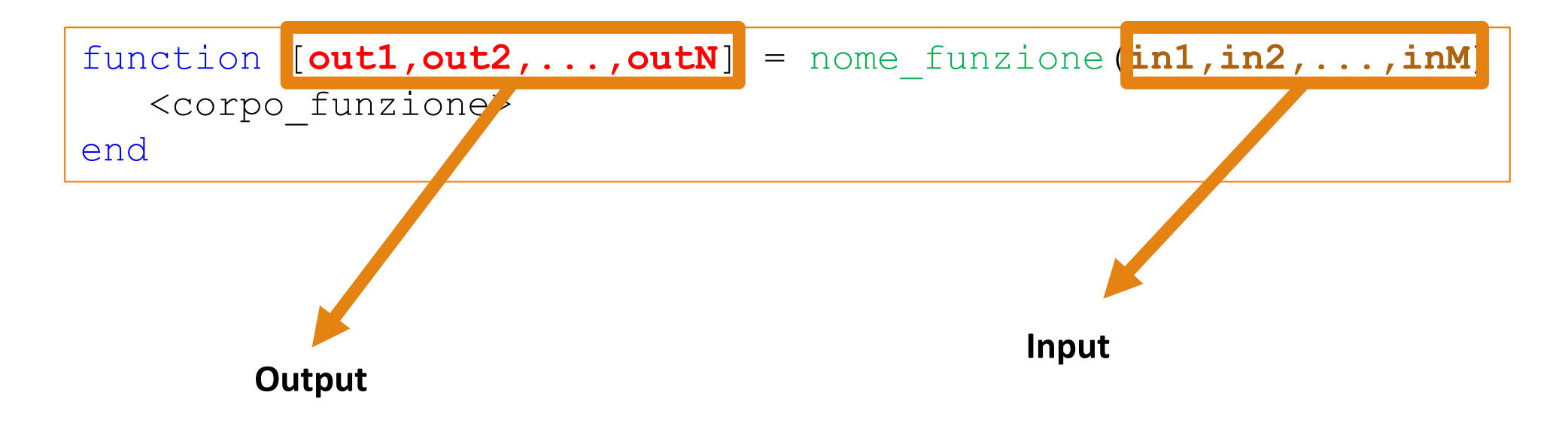

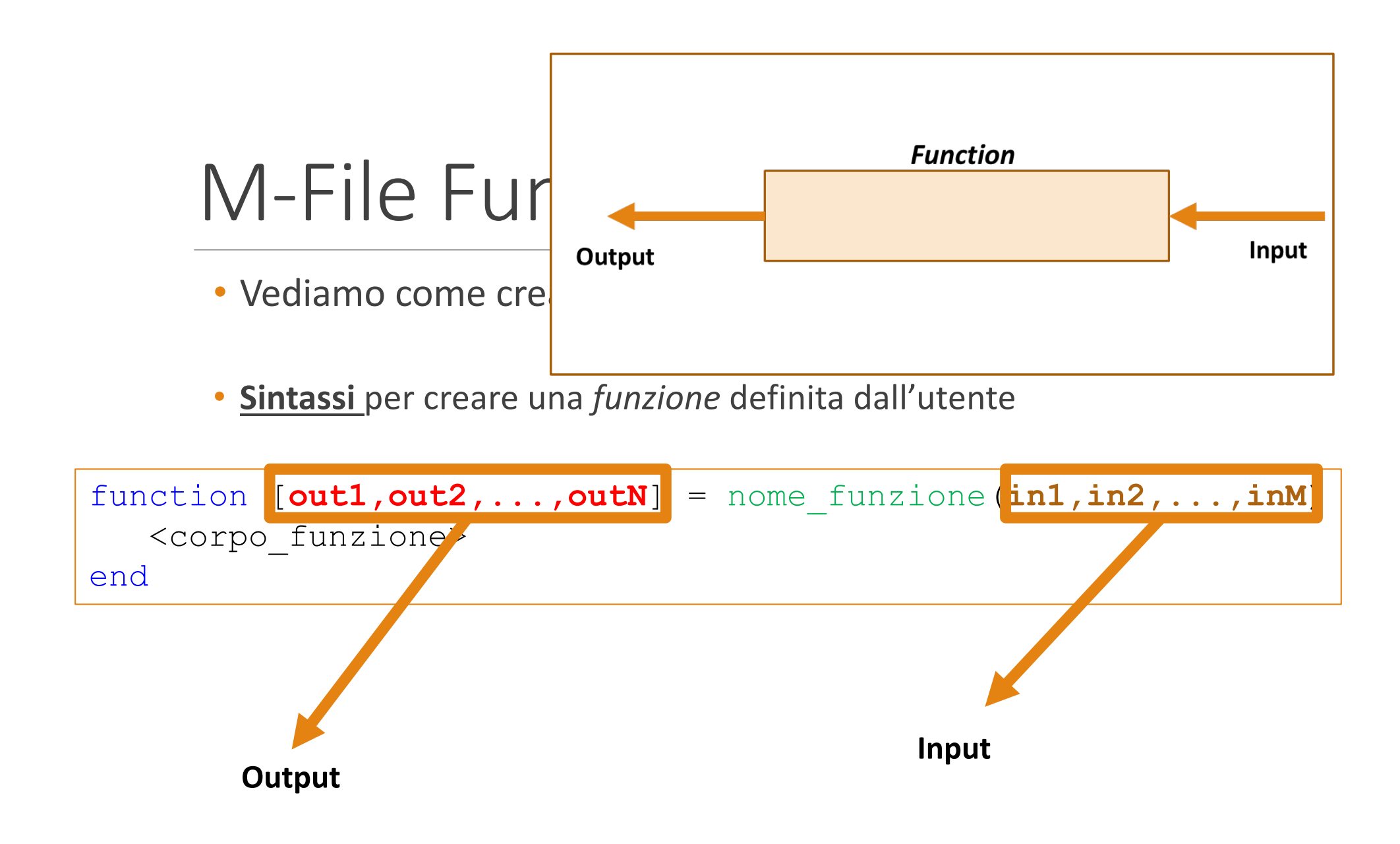

- Vediamo come creare in MATLAB una funzione *user-defined*
- Sintassi per creare una funzione definita dall'utente

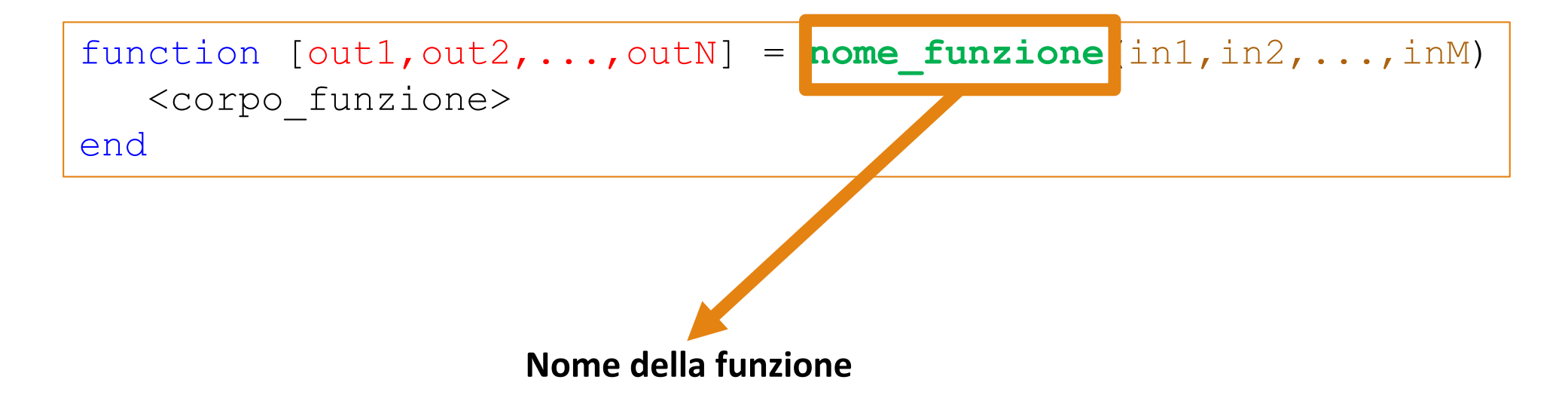

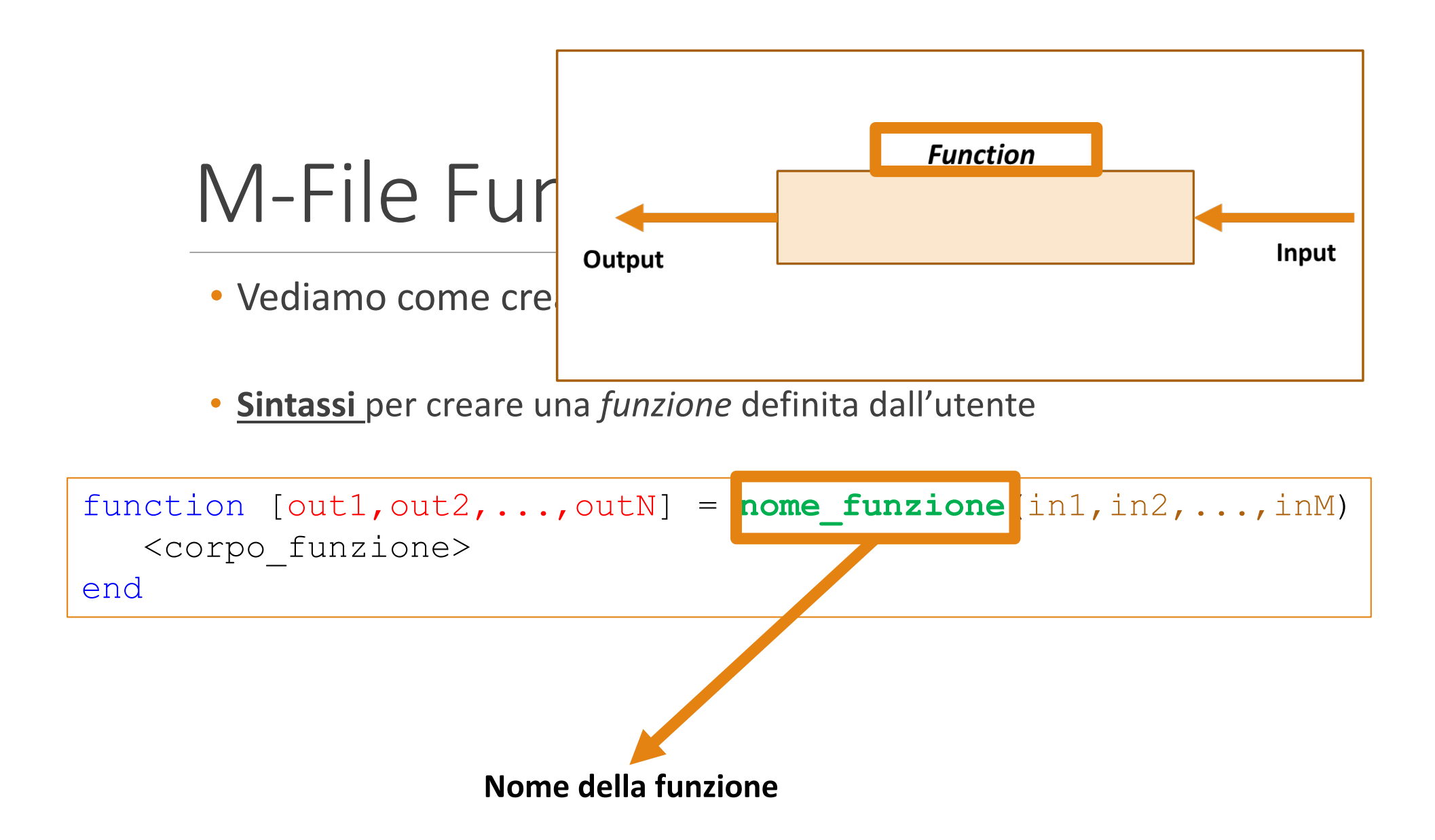

- Vediamo come creare in MATLAB una funzione *user-defined*
- <u>Sintassi</u> per creare una *funzione* definita dall'utente

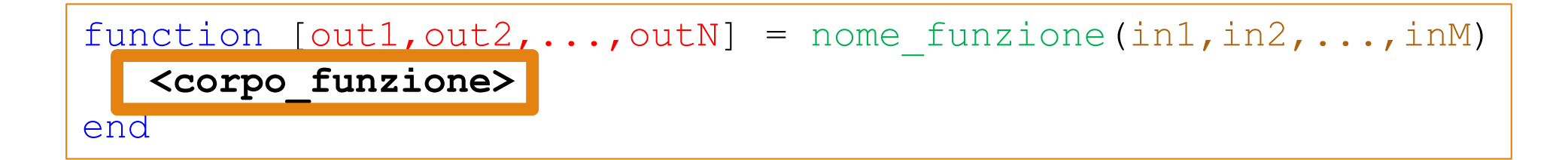

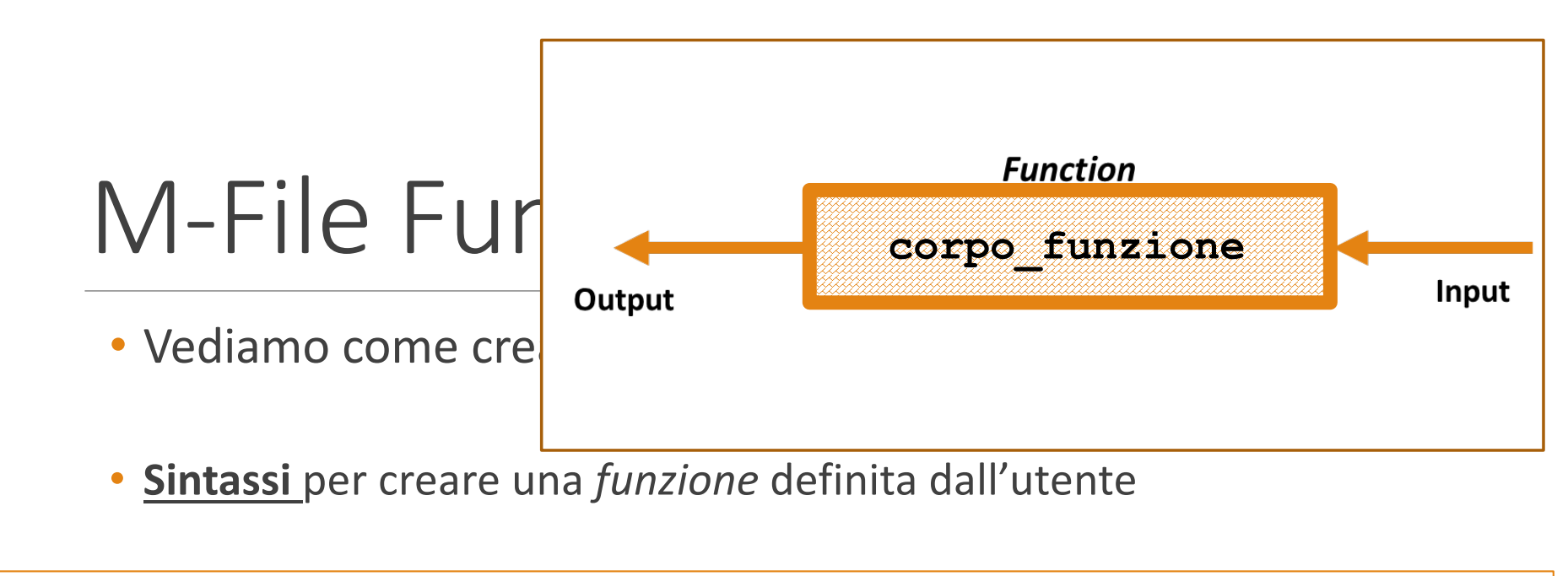

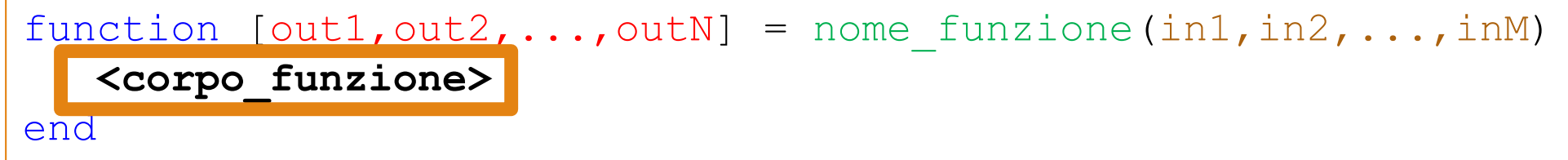

• *Esempio 1* (Area Triangolo Equilatero)

```
function area = area triangolo equilatero(lato)
```

```
area = sqrt(3)/4 * lato^2;
```

end

Definizione (o dichiarazione) della funzione

• *Esempio 1* (Area Triangolo Equilatero)

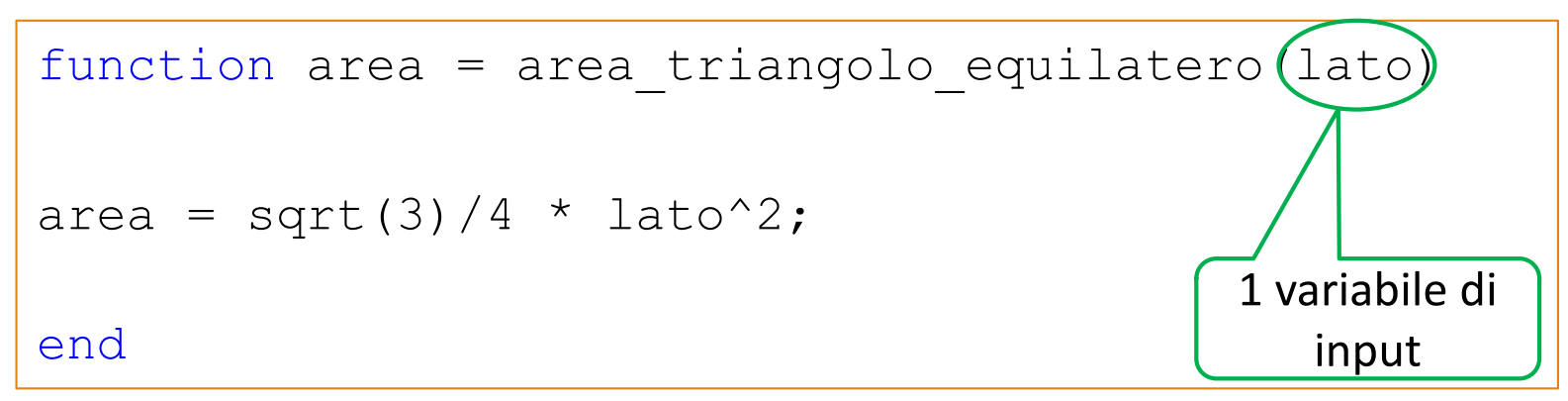

Definizione (o dichiarazione) della funzione

• *Esempio 1* (Area Triangolo Equilatero)

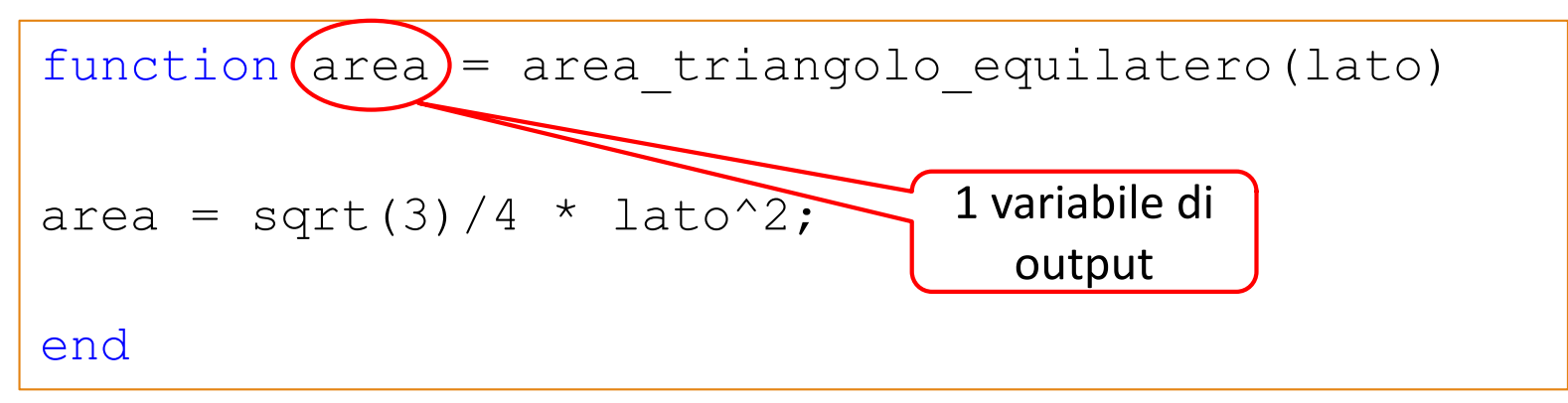

#### Definizione (o dichiarazione) della funzione

<u>Esempio 1</u> (Area Triangolo Equilatero)

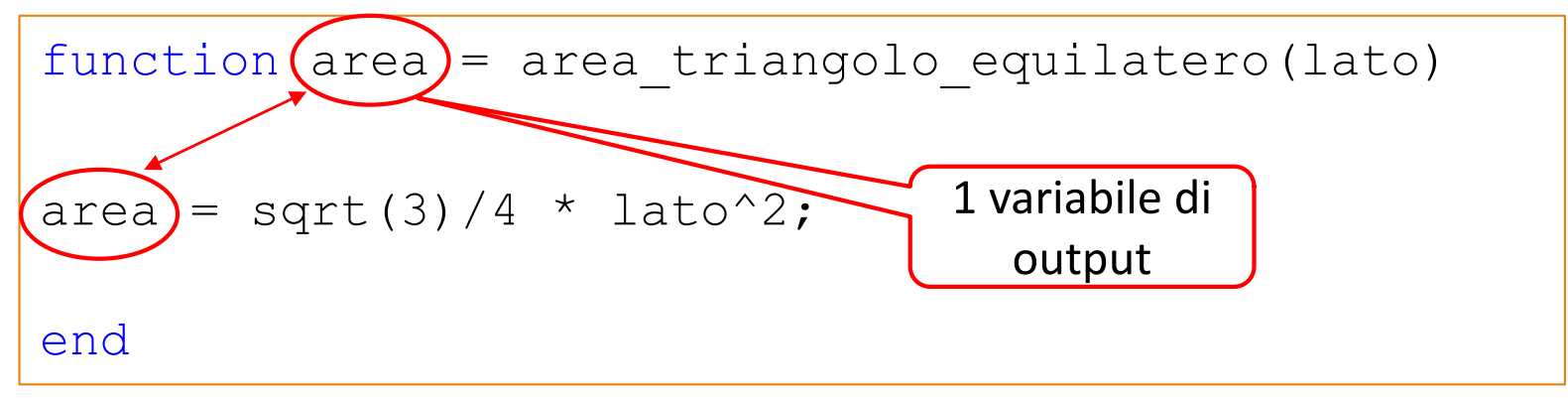

#### Definizione (o dichiarazione) della funzione

**N.B.** I nomi delle variabili di output presenti nella definizione della funzione devono essere identici a quelli delle variabili in cui sono memorizzati i valori (calcolati) che la funzione deve restituire come output

• *Esempio 1* (Area Triangolo Equilatero – Con Commenti)

```
function area = area triangolo equilatero(lato)
```

%La funzione prende in input la lunghezza di un lato e %restituisce in output l'area del triangolo

%L'area del triangolo equilatero può essere calcolata %dividendo per 4 la radice quadrata di 3; il risultato %ottenuto da tale divisione deve essere moltiplicato per %la dimensione del lato, elevata al quadrato

```
area = sqrt(3)/4 * lato^2;
```

end

• Esempio 2 (Area Sfera)

function area = area sfera(raggio)

```
area = 4 * pi * raggio^2;
```

end

#### Definizione (o dichiarazione) della funzione

### • *Esempio 3* (Area e Volume Sfera)

```
function [area, volume] = area volume sfera(raggio)
```

```
area = area_sfera(raggio);
volume = 4/3 * pi * raggio^3;
```

end

Definizione (o dichiarazione) della funzione

### • *Esempio 3* (Area e Volume Sfera)

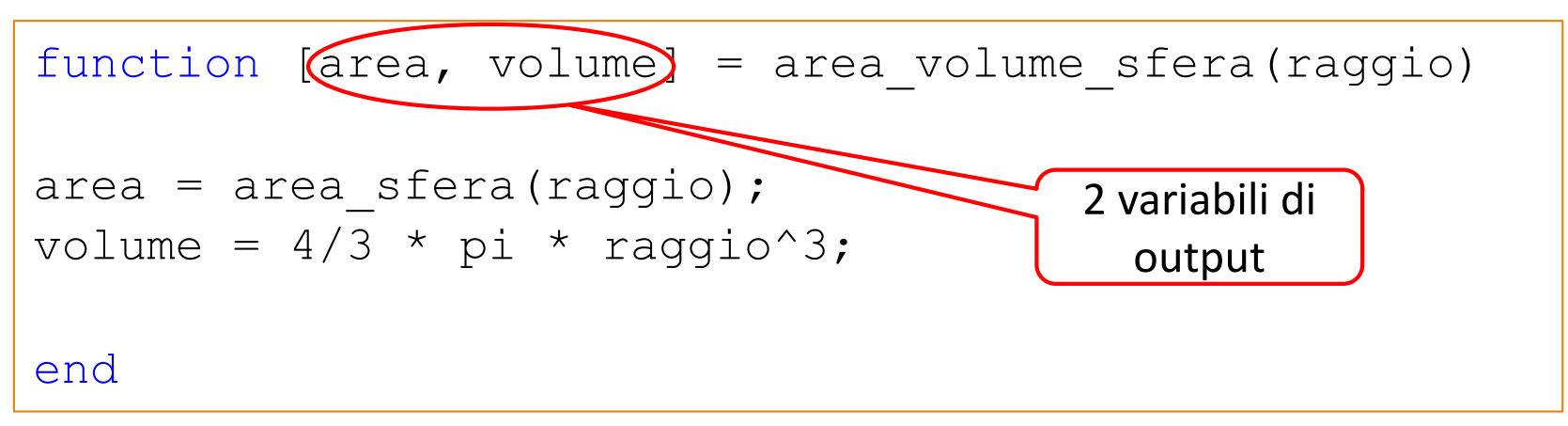

#### Definizione (o dichiarazione) della funzione

### • *Esempio 3* (Area e Volume Sfera)

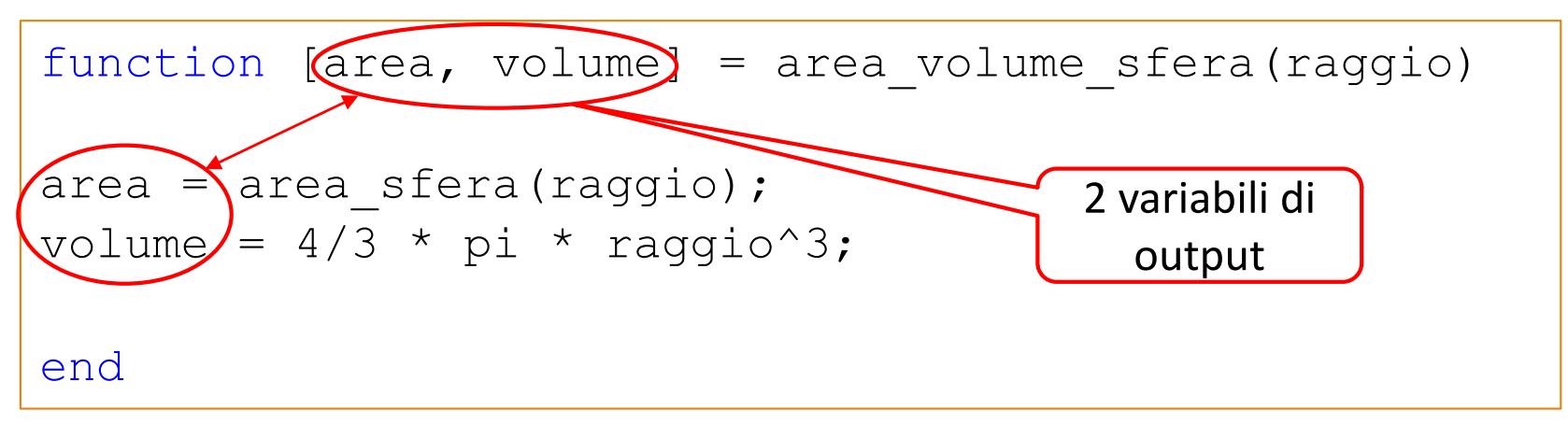

#### Definizione (o dichiarazione) della funzione

**N.B.** I nomi delle variabili di output presenti nella definizione della funzione devono essere identici a quelli delle variabili in cui sono memorizzati i valori (calcolati) che la funzione deve restituire come output

• *Esempio 3* (Area e Volume Sfera)

```
function [area, volume] = area_volume_sfera(raggio)
area = area_sfera(raggio); → invocazione a un'altra funzione
volume = 4/3 * pi * raggio^3;
```

end

- <u>Osservazione</u>: all'interno di una funzione è possibile invocare una o più funzioni user-defined e/o funzioni built-in di MATLAB
- **NOTA**: Le funzioni *user-defined*, per poter essere invocate, devono essere state precedentemente memorizzate (salvate) nel relativo *M*-*File Function* 
  - Vediamo come...

• Le funzioni *user-defined*, per poter essere invocate, devono essere state precedentemente memorizzate (salvate) nel relativo *M-File Function* 

function [out1,out2,...,outN] = nome\_funzione(in1,in2,...,inM)
 <corpo\_funzione>
end

#### • Salvare una funzione user-defined in un M-File Function

- Il nome della funzione (nome\_funzione) deve essere uguale al nome del file in cui sarà salvata tale funzione
- Ad es., se il nome della funzione è media, tale funzione deve essere salvata nel file media.m (N.B. MATLAB suggerisce già il nome corretto da dare alla funzione)

## M-File Fur

 Le funzioni user-def state precedenteme Function

function [out1,out2,...
 <corpo\_funzione>
end

| 1ATLAB 7.10.0 (R2010a)                                 |                              |                                             |        |  |  |
|--------------------------------------------------------|------------------------------|---------------------------------------------|--------|--|--|
| <u>E</u> dit De <u>b</u> ug <u>P</u> arallel           | <u>D</u> esktop <u>W</u> ind | low <u>H</u> elp                            |        |  |  |
| <u>N</u> ew                                            | >                            | Scr <u>i</u> pt                             | Ctrl+N |  |  |
| <u>O</u> pen                                           | Ctrl+O                       | Fu <u>n</u> ction                           |        |  |  |
| <u>C</u> lose Command Window                           | Ctrl+W                       | <u>C</u> lass                               |        |  |  |
| <u>I</u> mport Data<br>Save <u>W</u> orkspace As       | Ctrl+S                       | <u>F</u> igure<br><u>V</u> ariable<br>Model |        |  |  |
| Set Pat <u>h</u><br>Pre <u>f</u> erences               |                              | <u>G</u> UI<br>Deployment Pro               | ject   |  |  |
| Page Setup<br><u>P</u> rint<br>Prin <u>t</u> Selection | Ctrl+P                       |                                             |        |  |  |
| 1 C:\s\MATLAB\sommam                                   | iat.m                        |                                             |        |  |  |

• Salvare una funzione *user-defined* in un *M-File Function* 

File

- Il nome della funzione (nome\_funzione) deve essere uguale al nome del file in cui sarà salvata tale funzione
- Ad es., se il nome della funzione è media, tale funzione deve essere salvata nel file media.m (N.B. MATLAB suggerisce già il nome corretto da dare alla funzione)

# M-File Fur

 Le funzioni user-def state precedenteme Function

function [out1,out2,...
 <corpo\_funzione>
end

| IATLAB 7.10.0 (R2010a)                                    |                                           |             |      |                                             |              |            |      |    |
|-----------------------------------------------------------|-------------------------------------------|-------------|------|---------------------------------------------|--------------|------------|------|----|
| <u>E</u> dit De <u>b</u> ug <u>P</u> arallel <u>D</u> esl | ktop                                      | <u>W</u> ir | ndow | ,                                           | <u>H</u> elp |            |      |    |
| New                                                       |                                           | >           |      | Scr                                         | <u>i</u> pt  |            | Ctrl | +N |
| <u>O</u> pen                                              | Ctrl+                                     | 0           |      | Fu                                          | nction       | l .        |      |    |
| Close Command Window                                      | Ctrl+                                     | w           |      | <u>C</u> la                                 | SS           |            |      |    |
| <u>I</u> mport Data<br>Save <u>W</u> orkspace As          | ort Data<br>e <u>W</u> orkspace As Ctrl+S |             |      | <u>F</u> igure<br><u>V</u> ariable<br>Model |              |            |      |    |
| Set Pat <u>h</u>                                          |                                           |             |      | <u>G</u> U                                  | I            |            |      |    |
| Pre <u>f</u> erences                                      |                                           |             |      | De                                          | ploym        | ient Proje | ect  |    |
| Page Setup<br><u>P</u> rint<br>Prin <u>t</u> Selection    | Ctrl+                                     | Р           |      |                                             |              |            |      |    |
| 1 C:\s\MATLAB\sommamat.m                                  |                                           |             |      |                                             |              |            |      |    |

• Salvare una funzione *user-defined* in un *M-File Function* 

File

- Il nome della funzione (nome\_funzione) deve essere uguale al nome del file in cui sarà salvata tale funzione
- Ad es., se il nome della funzione è media, tale funzione deve essere salvata nel file media.m (N.B. MATLAB suggerisce già il nome corretto da dare alla funzione)

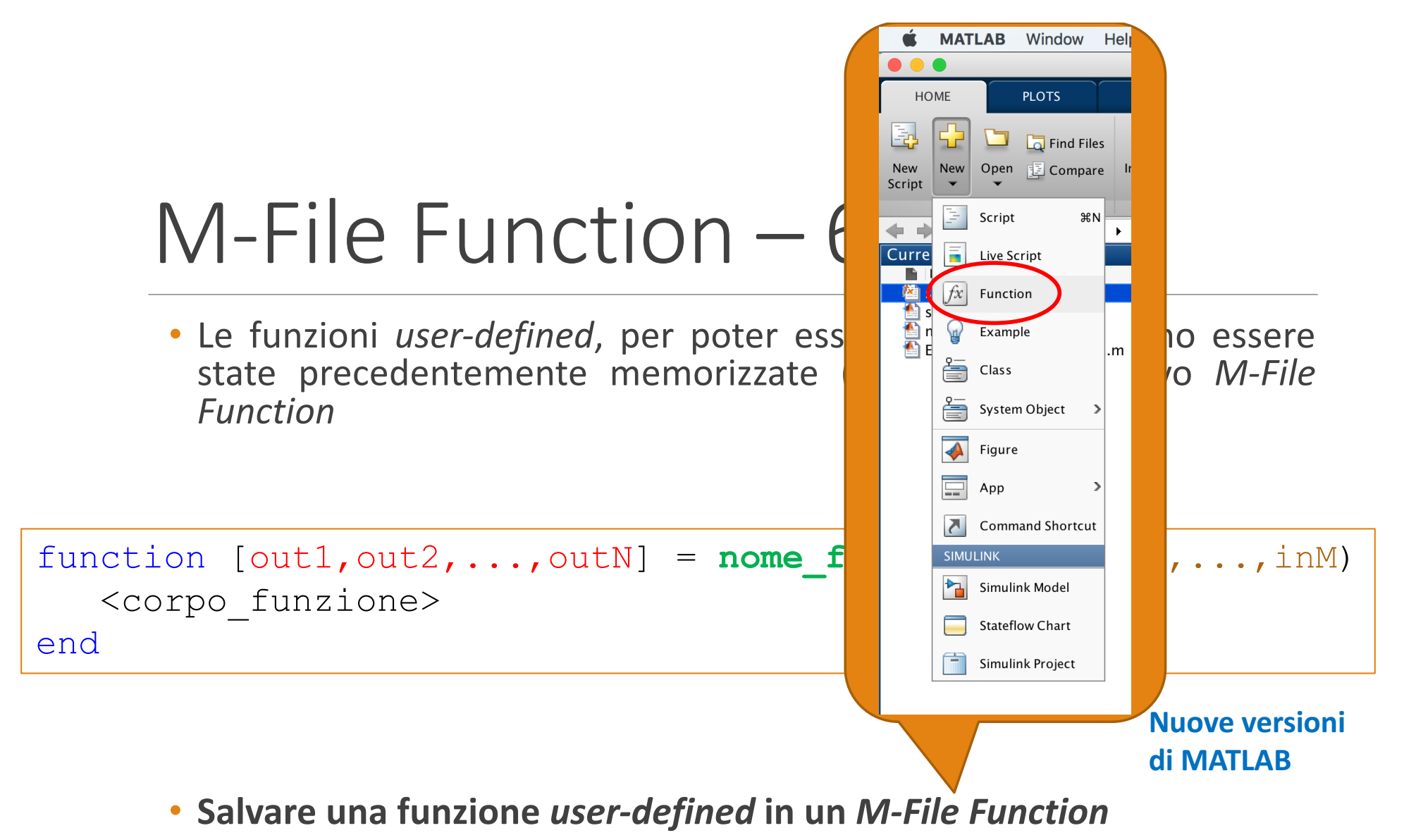

- Il nome della funzione (nome\_funzione) deve essere uguale al nome del file in cui sarà salvata tale funzione
- Ad es., se il nome della funzione è media, tale funzione deve essere salvata nel file media.m (N.B. MATLAB suggerisce già il nome corretto da dare alla funzione)

- Un *M-file Function* ha estensione **.m** ed il suo contenuto deve iniziare con la parola chiave function
  - Seguita da eventuali parametri di input e di output
- Ogni *M-file Function* ha un proprio workspace, separato dal Workspace mostrato in MATLAB
  - Tutte le variabili all'interno dell'*M-file Function* vengono dette <u>"locali"</u> ad esso
    - Esistono soltanto all'interno della funzione stessa
      - Non vengono viste dall'ambiente MATLAB o da altre eventuali *M-file Function* chiamanti

 Una volta memorizzata la funzione user-defined nel relativo M-File Function (nella Current Directory), tale funzione può essere invocata dalla Command Window di MATLAB

| Current Folder 🍽 🗖 🛪 🗙 Workspace                                          | Command Window                                            |
|---------------------------------------------------------------------------|-----------------------------------------------------------|
| ◆ → 🔤 « Documents → MATLAB 🔹 🔎 🌣・                                         | <pre>&gt;&gt; [area, volume] = area_volume_sfera(5)</pre> |
| Name ▲         i area_sfera.m         i area_volume_sfera.m         diary | area =<br>314.1593                                        |
|                                                                           | volume =                                                  |
|                                                                           | 523.5988                                                  |
|                                                                           | fx >>                                                     |

 Dopo che è stata creata (dichiarata), una funzione può essere utilizzata (invocata), fornendogli in input gli opportuni parametri

```
function area = area_triangolo_equilatero(lato)
area = sqrt(3)/4 * lato^2;
end
```

Dichiarazione

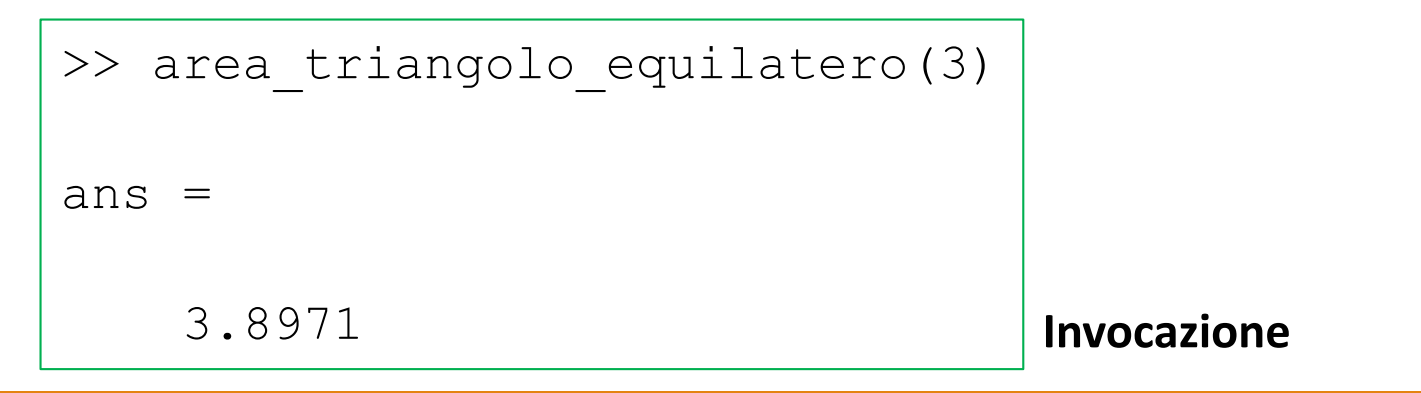

• Dopo che è stata creata (dichiarata), una funzione può essere utilizzata (invocata), fornendogli in input gli opportuni parametri

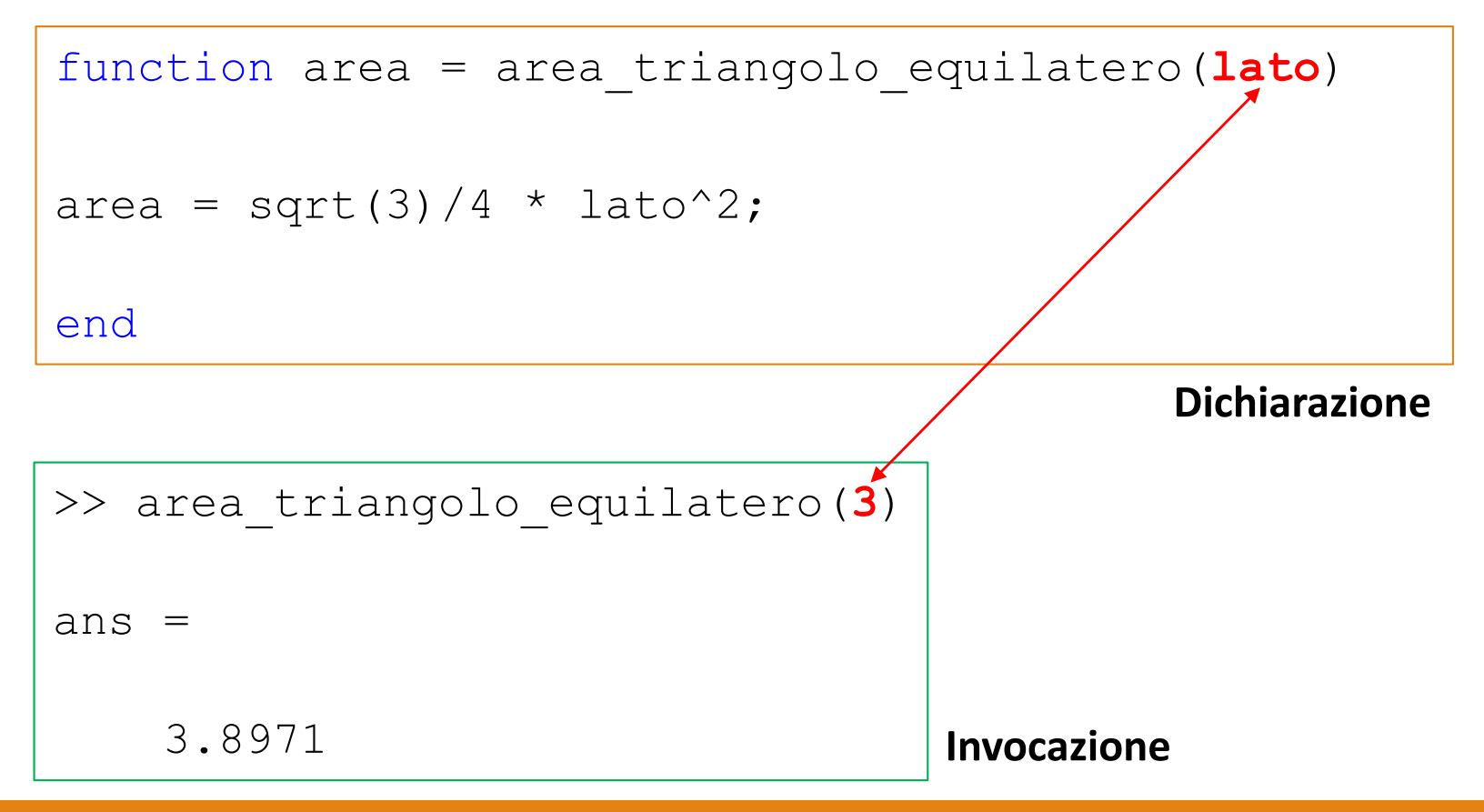

• <u>N.B. È importante notare la differenza tra definizione (Dichiarazione) della</u> <u>funzione ed uso (Invocazione) della funzione stessa</u>

```
function area = area_triangolo_equilatero(lato)
area = sqrt(3)/4 * lato^2;
end
```

Dichiarazione

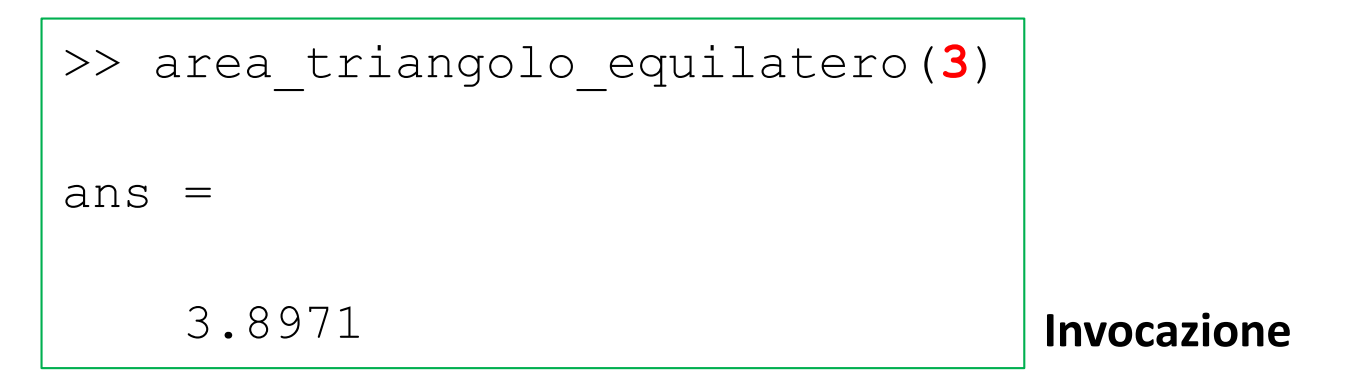

- I valori restituiti in output da una funzione possono essere assegnati a variabili
  - Che saranno visibili nel Workspace di MATLAB

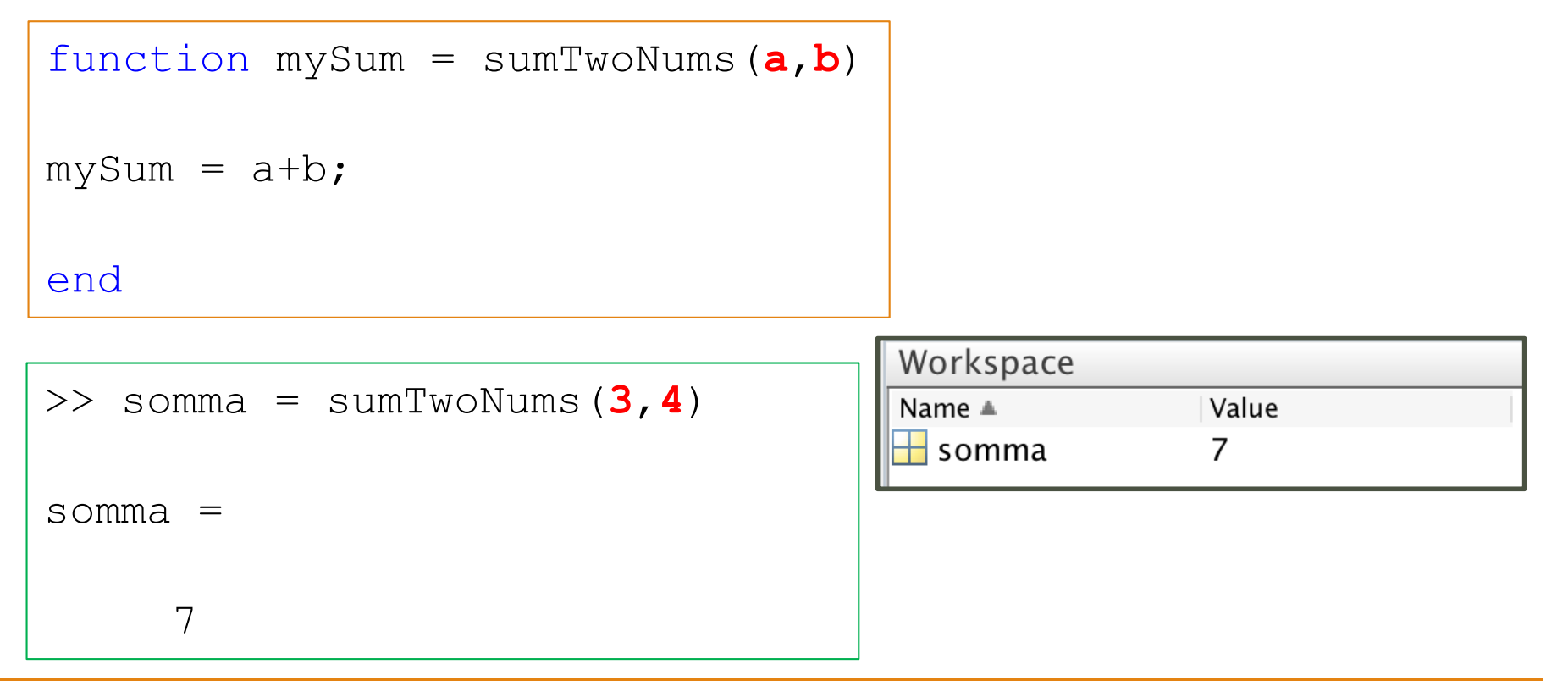

- I valori restituiti in output da una funzione possono essere assegnati a variabili
  - Che saranno visibili nel Workspace di MATLAB

```
>> [area, volume] = area_volume_sfera(6)
area =
   452.3893
volume =
   904.7787
```

| Workspace |          |
|-----------|----------|
| Name 🔺    | Value    |
| Η area    | 452.3893 |
| Η volume  | 904.7787 |

### Parametri formali

• I parametri formali sono quelli indicati in fase di dichiarazione della funzione

• Esempio

function [area, volume] = area\_volume\_sfera(raggio)
.
.
.
end

• **raggio** *è un parametro formale di input della funzione* area\_volume\_sfera

### <u>Parametri attuali</u>

• I parametri attuali sono quelli indicati in fase di invocazione della funzione

• Esempio

```
.
.
area = area_sfera(raggio);
.
.
.
```

 In questo caso, <u>raggio</u> è un parametro attuale di input della funzione invocata area\_sfera

- I parametri possono essere di qualsiasi tipo
  - Array, matrici, scalari, etc..
- I parametri attuali vengono associati a quelli formali tenendo conto della posizione
  - Il primo parametro attuale viene associato al primo parametro formale, il secondo attuale al secondo formale, etc..
- È necessario che l'invocazione a una funzione avvenga con un numero di parametri attuali uguale al numero dei parametri formali

Dichiarazione

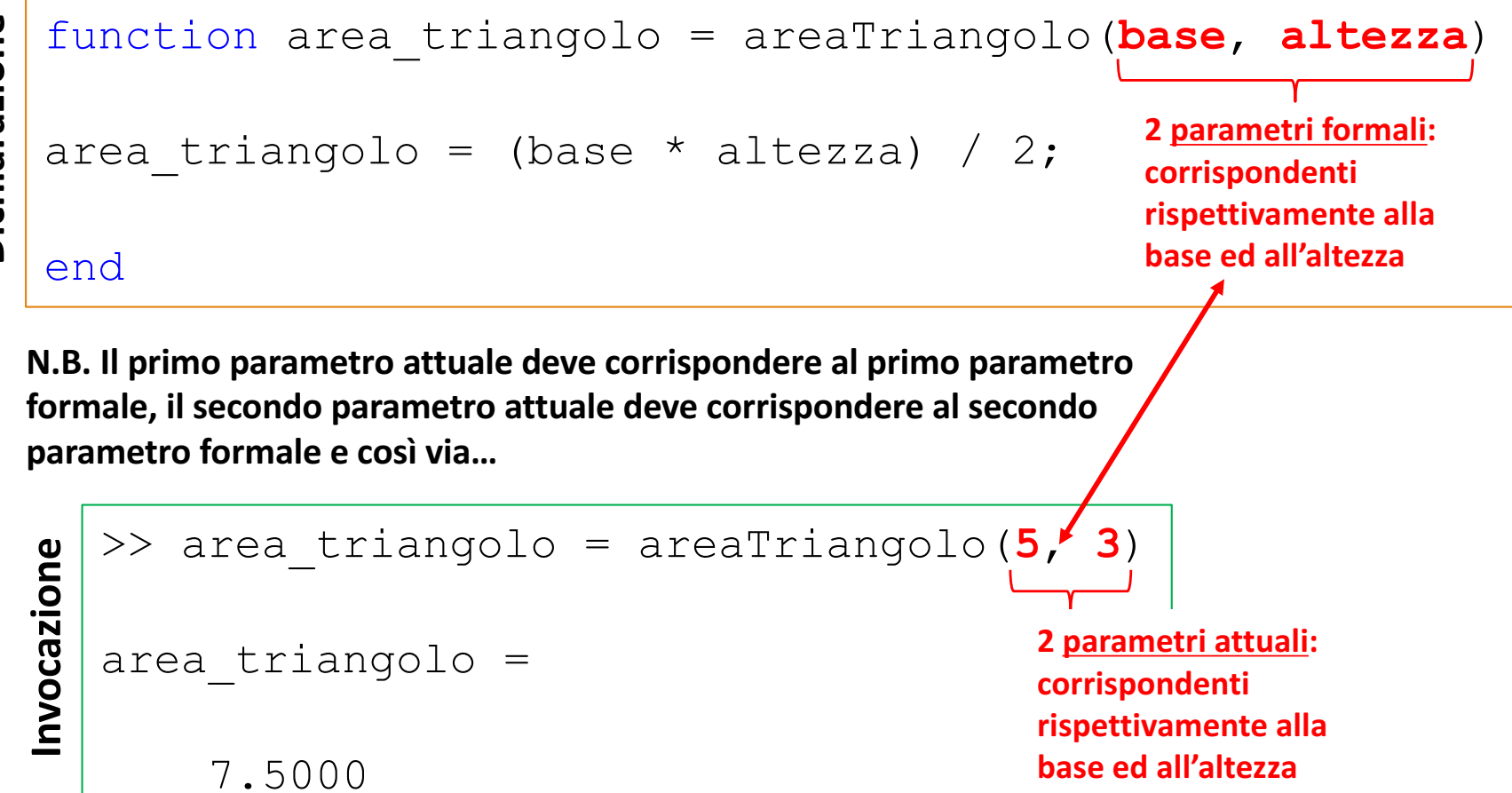

# Input/Output – 1/6

• MATLAB fornisce vari comandi che permettono di ottenere l'input degli utenti e formattare i dati di output (i risultati ottenuti eseguendo i comandi di MATLAB)
• Con il comando **input** è possibile ottenere un input da parte dell'utente tramite il prompt del Command Window

• Esempio

>> x = input('Inserisci x: ')

• Il comando **input** visualizza un testo sullo schermo, aspetta che l'utente digiti qualcosa e poi memorizza l'input nella variabile specificata

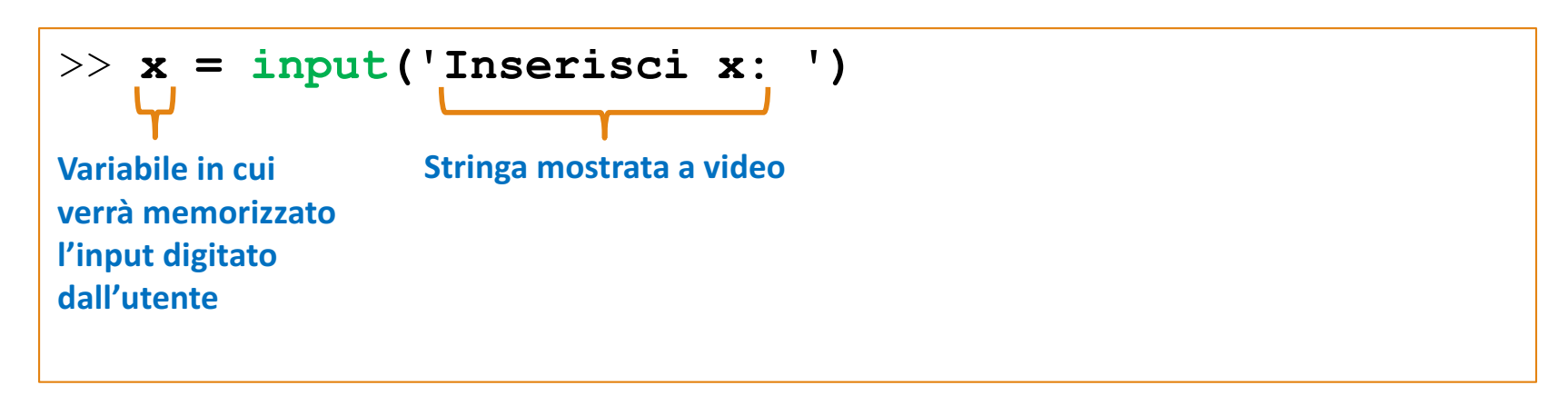

• Con il comando **input** è possibile ottenere un input da parte dell'utente tramite il prompt del Command Window

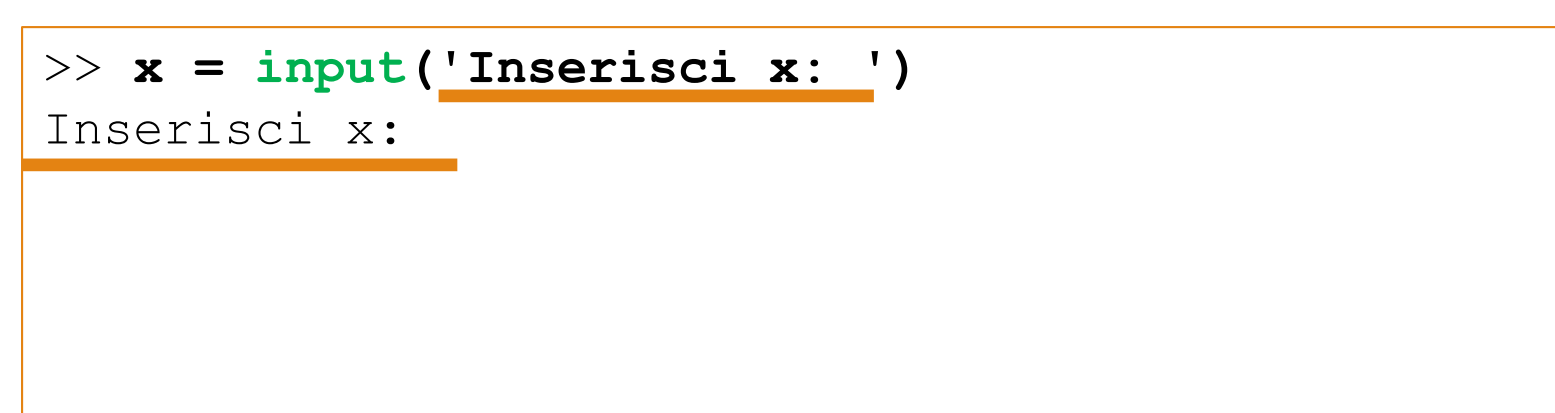

• Con il comando **input** è possibile ottenere un input da parte dell'utente tramite il prompt del Command Window

• Esempio

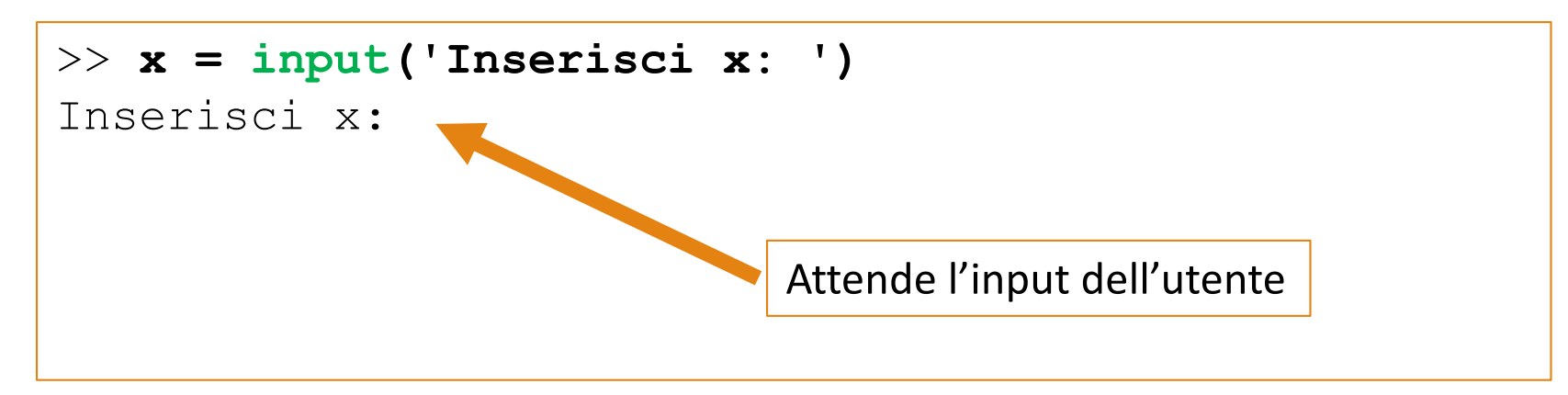

• Con il comando **input** è possibile ottenere un input da parte dell'utente tramite il prompt del Command Window

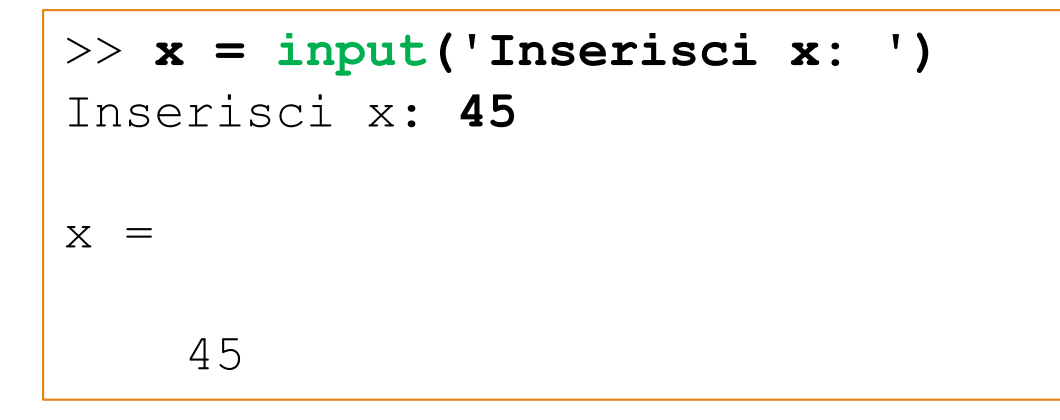

• Con il comando **input** è possibile ottenere un input da parte dell'utente tramite il prompt del Command Window

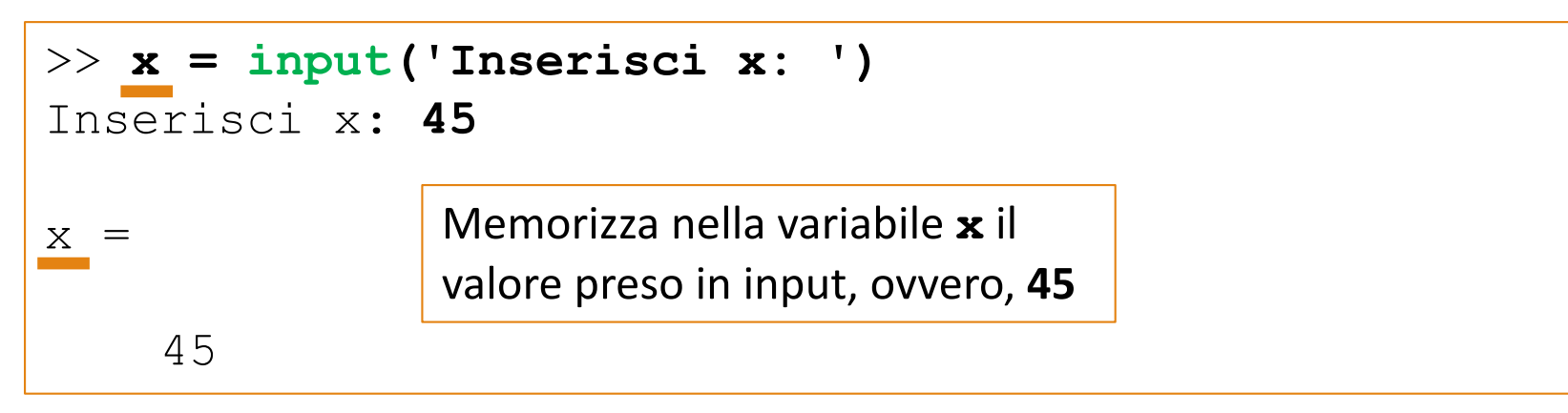

#### • Esempio 2

```
>> a = input('a: ');
a: 125
>> b = input('b: ');
b: 270
>> c = input('c: ');
c: 391
>> average = (a+b+c)/3
average =
262
```

**Command Window** 

>> help input

input Prompt for user input.

RESULT = **input**(PROMPT) displays the PROMPT string on the screen, waits for input from the keyboard, evaluates any expressions in the input, and returns the value in RESULT. To evaluate expressions, **input** accesses variables in the current workspace. If you press the return key without entering anything, **input** returns an empty matrix.

STR = input(PROMPT,'s') returns the entered text as a MATLAB string, without evaluating expressions.

Come al solito, maggiori informazioni sul comando possono essere ottenute utilizzando il comando help

- Generalmente vengono utilizzati due modi per mostrare l'output in MATLAB
  - disp
  - fprintf
- Il comando disp ha il vantaggio di essere molto semplice da utilizzare, ma fornisce un controllo limitato su ciò che può essere mostrato in output
- Il comando fprintf è estremamente completo nella gestione dell'output, ma non è di facile utilizzo
  - Possibilità di specificare numerose opzioni riguardanti come verrà visualizzato l'output (maggiori informazioni digitando il comando help fprintf)

• Esempi di utilizzo del comando disp

>> disp('stringa')
stringa

```
>> disp(['stringa1','stringa2','stringa3'])
stringa1stringa2stringa3
```

```
>> disp(['stringa ', num2str(10)])
stringa 10
```

• Esempi di utilizzo del comando disp

```
>> disp('stringa')
stringa
```

```
>> disp(['stringa1','stringa2','stringa3'])
stringa1stringa2stringa3
```

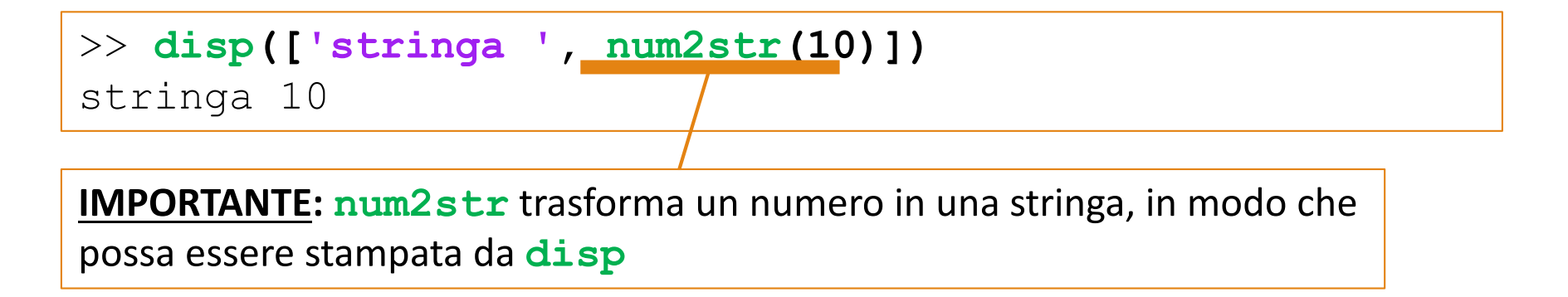

Esempio 1 (Utilizzo comando disp)

```
>> a = 46; b = 35; c = 100;
>> disp('Stamperò il valore di a e la somma b + c')
Stamperò il valore di a e la somma b + c
>> disp(['Il valore della variabile a è :', num2str(a)])
Il valore della variabile a è :46
>> disp(['La somma b + c è:', num2str(b+c)])
La somma b + c è:135
```

- È possibile decidere il formato di visualizzazione dei risultati prodotti da MATLAB, mediante il comando **format** 
  - Il comando **format** determina l'aspetto dei numeri sullo schermo
- MATLAB utilizza molte cifre significative nei suoi calcoli, ma raramente servono tutte
- Il formato standard di visualizzazione di MATLAB utilizza quattro cifre decimali

- È possibile decidere il formato di visualizzazione del risultato tramite il comando format
  - format short: 4 cifre decimali (formato standard o di *default*); Ad es., 13.6745
  - **format** long: 16 cifre. Ad es., 17.27484029463547
  - format short e: 5 cifre (4 decimali) più l'esponente. Ad es., 6.3792e+03
  - format long e: 16 cifre (15 decimali) più l'esponente. Ad es., 6.379243784781294e-04
  - format bank: 2 cifre decimali. Ad es., 126.73
  - format +: Positivo, negativo o zero. Ad es., +
  - **format rat**: Approssimazione razionale. Ad es., 43/7
  - **format** compact: Elimina le righe vuote
  - format loose: Annulla l'effetto di format compact

- È possibile decidere il formato di visualizzazione del risultato tramite il comando **format** 
  - **format short**: 4 cifre decimali (formato standard o di *default*); Ad es., 13.6745

format long: 16 cifre. Ad es., 17.27484029463547

- **format short e**: 5 cifre (4 decimali) più l'esponente. Ad es., 6.3792e+03
- **format long e**: 16 cifre (15 decimali) più l'esponente. Ad es., 6.379243784781294e-04

format bank: 2 cifre decimali. Ad es., 126.73

N.B. In questo contesto e non rappresenta il numero e di *Nepero*, che è alla base dei logaritmi naturali, ma l'iniziale della parola "esponente"

format compact: Elimina le righe vuote
format loose: Annulla l'effetto di format compact

#### Riferimenti

- Capitolo 1
  - Paragrafo 1 (Comandi di formattazione)
  - Paragrafi 4 [File script ed Editor/Debugger] e 5 [La guida di MATLAB]
- Capitolo 3
  - Paragrafi 1 [Funzioni matematiche di base] e 2 [Funzioni definite dall'utente, fino a Varianti nella chiamata di una funzione (incluso)]